# Návod pro HTC Desire 650

- 1. Základní nastavení telefonu
  - Vložení SIM karty
  - Vložení paměťové karty
  - Zapnutí telefonu a PIN
- 2. Kontakty
  - Kopírování ze SIM karty do telefonu
  - Založení nového kontaktu
  - Upravení kontaktu včetně fotky
- Volání
  - Nastavení vyzvánění
  - Číslo hlasové schránky
  - Nastavení hlasitosti hovoru
  - Zobrazení klávesnice při volání
  - Zobrazení kontaktů při volání
  - Hlasitý odposlech
  - Přidržení hovoru
- 4. SMS a MMS
  - Nastavení tónů
  - Upozornění o doručení SMS
  - Nastavení střediska zpráv
  - Nastavení MMS
- 5. Internet
  - Zap./Vyp. internetu v ČR
  - Zap./Vyp. internetu v zahraničí
  - Nastavení internetu
  - Přihlášení a odhlášení Wi-Fi sítě
  - Zap./Vyp. přístupového bodu
- 6. Nastavení e-mailu
  - seznam.cz
  - centrum.cz
  - volny.cz
  - outlook.cz
- 7. Zabezpečení
  - Zapnutí PIN kódu
  - Změna PIN kódu
  - Nastavení zámku displeje
  - Reset přístroje do továrního nastavení
- 8. Aplikace
  - Založení účtu a stažení aplikace
- 9. Ostatní
  - Změna pozadí displeje
  - Přidání ikony na plochu
  - Odebrání ikony z plochy
  - Bluetooth Zap./Vyp.
  - Bluetooth párování telefonů
  - Bluetooth odesílání obrázků
  - Budík
  - Pevná volba
  - Nastav. kontaktů v seznamu pevné volby

Identifikace volajícího (CLIP/CLIR)

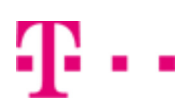

## Základní nastavení telefonu

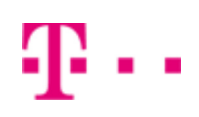

#### Vložení SIM karty

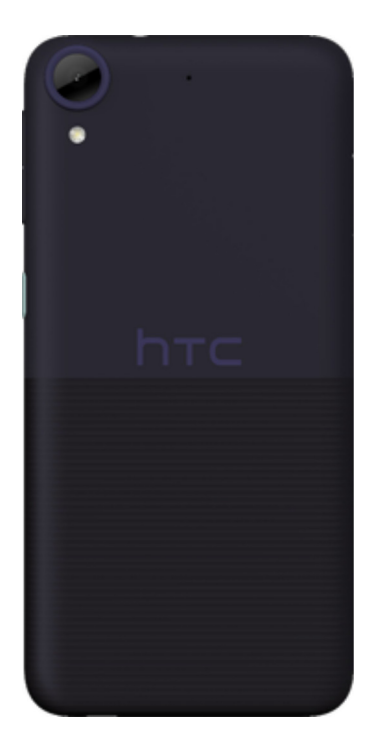

 Nejprve uvolníte ochranou krytku na pravém boku telefonu. Poté vložíte SIM kartu a krytku zacvaknete zpět. Vložení paměťové karty

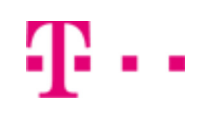

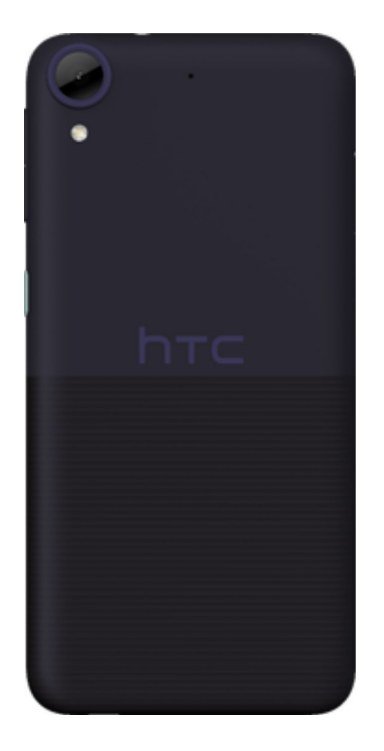

 Nejprve uvolníte ochranou krytku na pravém boku telefonu. Poté vložíte paměťovou kartu a krytku zacvaknete zpět.

#### Zapnutí telefonu a PIN

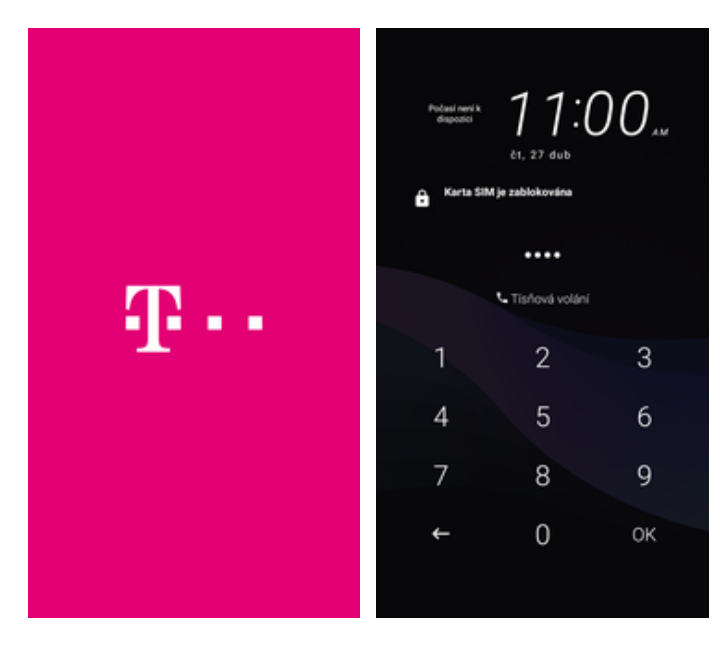

- Delším stisknutím tlačítka zapnout/vypnout se rozsvítí displej.
- **2.** Poté zadáte váš PIN a je to.

## Kontakty

#### Kopírování ze SIM karty do telefonu

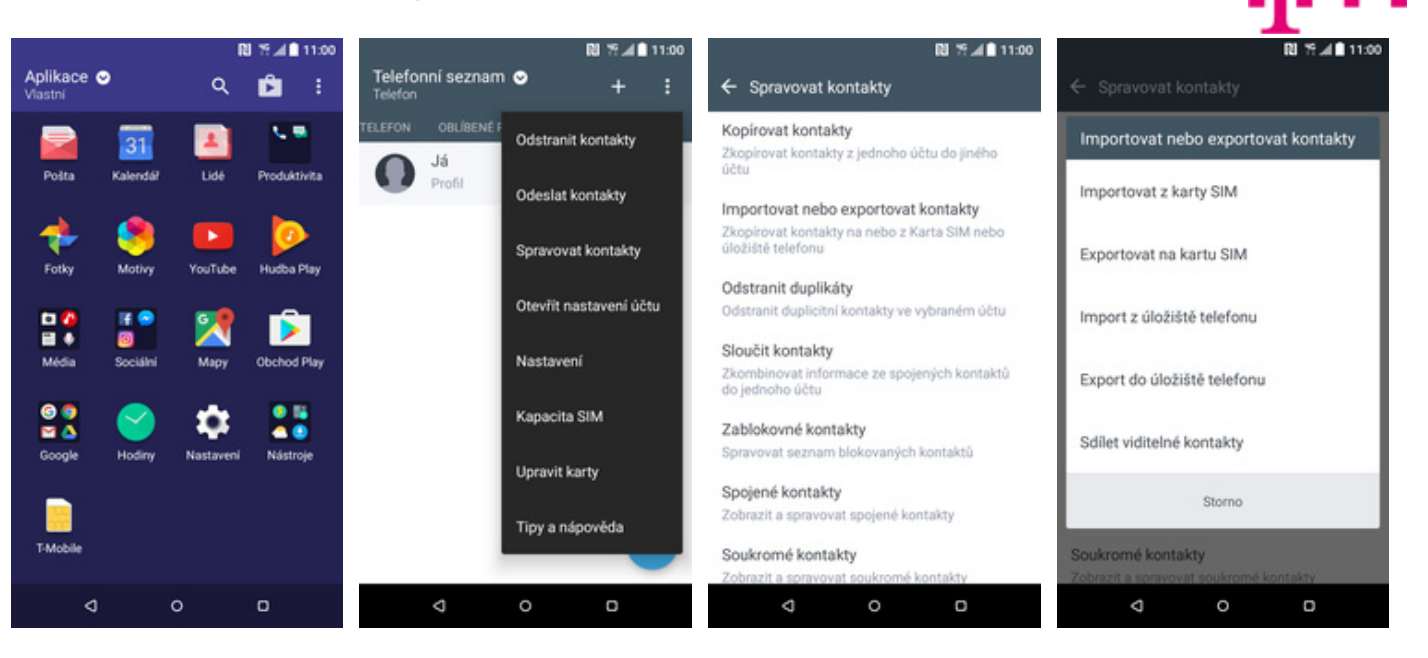

- **1.** V menu stisknete ikonu *Lidé.*
- 2. Stisknete Možnosti a zvolíte Spravovat kontakty.
- **3.** Vyberete možnost Importovat nebo exportovat kontakty.
- **4.** Dále zvolíte *Importovat z karty SIM*.

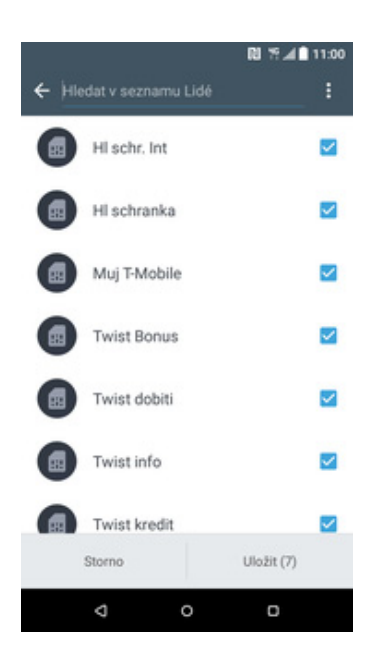

5. Nakonec vyberete kontakty, které chcete přenést a stisknete tlačítko *Uložit*.

#### Založení nového kontaktu

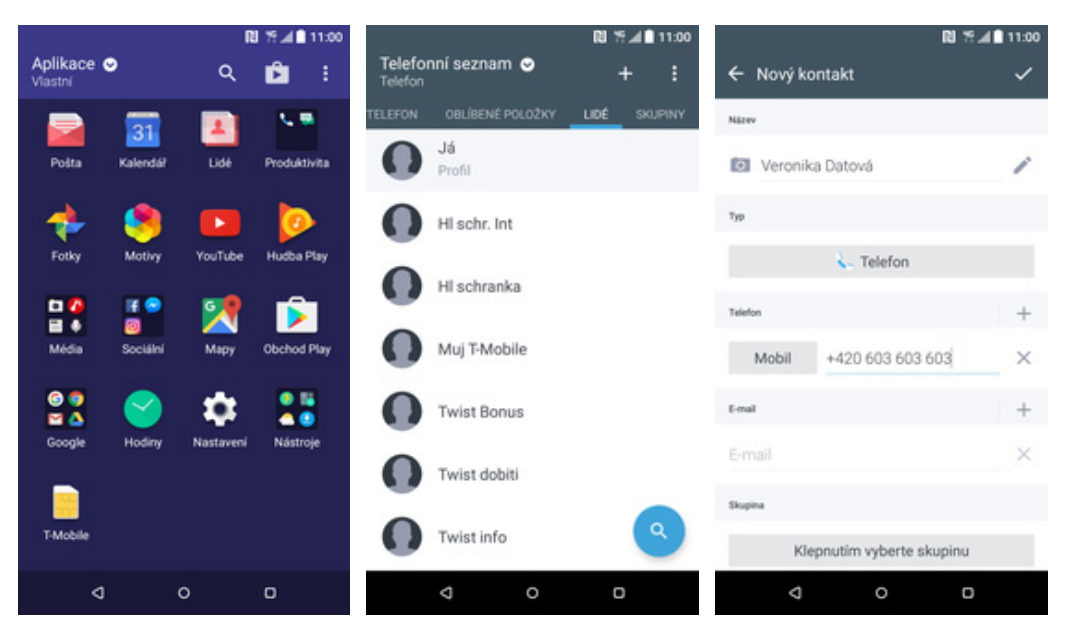

- **1.** V menu stisknete ikonu *Lidé.*
- 2. Poté ťuknete na symbol +.
- Dále stačí vyplnit potřebné údaje jako je telefonní číslo, jméno atd. Celou akci dokončíte stisknutím tlačítka Uložit.

#### Upravení kontaktu včetně fotky

|                  |          | R         | 17 4 11:00   |                               | R 🕈 🛋 🖬 11:00 |                              | R 🕈 🛋 🖬 11:00 | N 12.                     | 11:00 |
|------------------|----------|-----------|--------------|-------------------------------|---------------|------------------------------|---------------|---------------------------|-------|
| Aplikace Viastní | 2        | ۹         | Ê i          | Telefonní seznam 📀<br>Telefon | + :           | ← Veronika Datová<br>Telefon | 1             | ← Upravit kontakt         | ~     |
|                  | 31       | 4         | <b>N B</b>   | TELEFON OBLÍBENÉ POLOŽKY      | LIDÉ SKUPINY  | PODROBNOSTI POSLOUPNOST      |               | Název                     |       |
| Pošta            | Kalendář | Lidé      | Produktivita | HI schranka                   |               |                              |               | Veronika Datová           | 1     |
| *                | 8        |           | $\bigcirc$   | Muj T-Mobile                  |               |                              |               | Telefon                   | +     |
| Fotky            | Mativy   | YouTube   | Hudba Play   | Twist Bonus                   |               |                              |               | Mobil +420 603 603 603    | ×     |
|                  | 1        | 2         | È            | 0                             |               | Akce                         |               | E-mail                    | +     |
| Media            | Socialni | Мару      | Obchod Play  | Twist dobiti                  |               | Mobil<br>+420 603 603 603    | Primárni      | E-mail                    | ×     |
|                  |          |           | Nisteria     | Twist info                    |               | Možnosti                     |               | Skupina                   |       |
| otogie           | Housing  | Nastartin | wasutye      | Twist kredit                  |               | Vyzváněcí tón<br>Výchozi     |               | Klepnutim vyberte skupinu |       |
| T-Mobile         |          |           |              |                               | 9             | Blokovat kontakt             |               | Plidat vice informaci     |       |
|                  |          |           |              | Veronika Datova               |               | - Therape                    |               | Přidat jiné pole          |       |
| ٥                |          | 0         | 0            | ⊲ 0                           | 0             | ⊲ o                          | 0             | ⊲ 0 0                     |       |

- 1. V menu stisknete ikonu *Lidé.*
- 2. Vyberete kontakt, který chcete upravit.

-

- **3.** Stisknete symbol tužky pro upravení kontaktu.
- Nyní můžete upravit údaje kontaktu. Fotku přidáte ťuknutím na symbol foťáku.

RI 19 📶 11:00

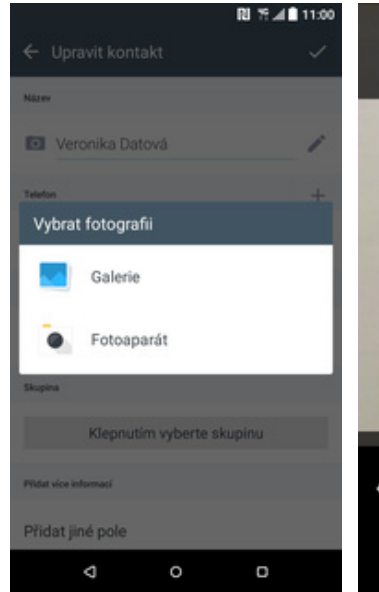

 Obrázek můžete vybrat z galerie nebo pořídit novou fotku a to přes možnost *Fotoaparát*.

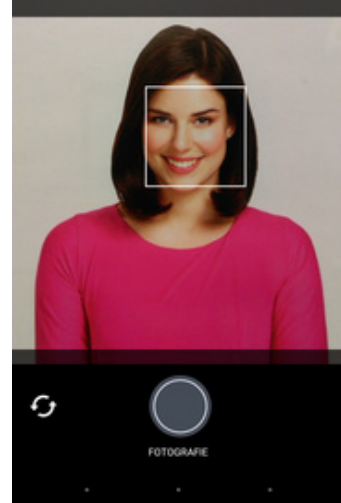

6. Fotku pořídíte ťuknutím na tlačítko *Fotografie*.

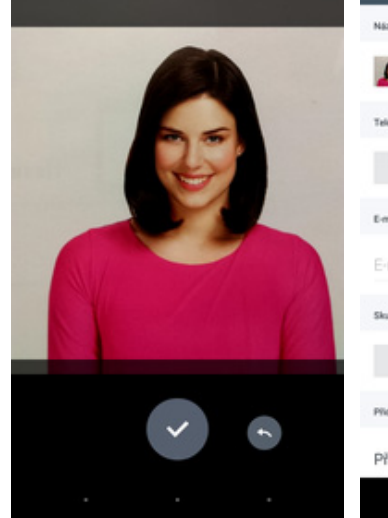

7. Pořízenou fotku uložíte stisknutím tlačítka *OK*.

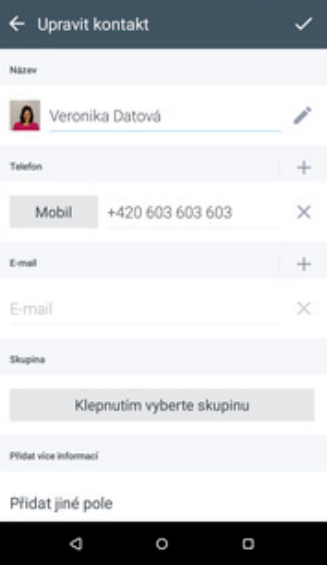

 Veškeré úpravy dokončíte stisknutím tlačítka OK.

### Volání

#### Nastavení vyzvánění

|                       |                | n         | 8 % <b>.∉8</b> 11:00  |                                     | RI %⊿∎ 11:00 | N 5.4                                                                        | 11:00    |                 | R      | ¶∦∎ 11:00 |
|-----------------------|----------------|-----------|-----------------------|-------------------------------------|--------------|------------------------------------------------------------------------------|----------|-----------------|--------|-----------|
| Aplikace (<br>Viastní | •              | ۹         | ŵ :                   | Nastavení                           | ۹            | ← Zvuk a oznámení                                                            |          | ← Vyzváněcí tón | y      | ii +      |
| Poita                 | 31<br>Kalendář | Lidé      | Produktivita          | <ul> <li>Zvuk a oznámení</li> </ul> |              | Příchozí hovory<br>Vyzv. tón                                                 |          | Tichý režim     |        | 0         |
| 4                     |                |           |                       | €_ Volat                            |              | Ztišit vyzvánění po zvednutí                                                 |          | Acacia          |        | 0         |
| Fotky                 | Mativy         | YouTube   | Hudba Play            | Aplikace                            |              | Snížit hlasitost vyzvánění při změně polohy<br>telefonu                      | 2        | Aquatint        |        | 0         |
| Média                 | Sociální       | Mapy      | Obchod Play           | Úložiště                            |              | Kapesní režim<br>Vyzvánět hlasitěji, když je telefon v kapse<br>nebo v tašce | <b>V</b> | Assemblage      |        | 0         |
| 6 9                   |                | ~         | • 15                  | Napájení                            |              | Systém                                                                       |          | Bevel           |        | 0         |
| 🖼 🛆<br>Google         | Hodiny         | Nastavení | A CONTRACTOR NASTROJE | Paměť                               |              | Dotykové tóny klávesnice<br>Tlačitka čiselníku jsou provázena zvuky          |          | Brayer          |        | 0         |
| TAtobila              |                |           |                       | Jazyk a klávesnice                  |              | Zvuky při dotyku<br>Výběr na obrazovce je provázen zvuky                     |          | Clinker         |        | 0         |
| - Hoose               |                |           |                       |                                     |              | Zvuky zámku obrazovky                                                        |          |                 | Použit |           |
| 4                     |                | 0         | 0                     | o ک                                 | D            | d 0 0                                                                        |          | 4               | 0      | D         |

- 1. V menu stisknete ikonu *Nastavení.*
- **2.** Vyberete možnost *Zvuk* **3.** Dále zvolíte *Vyzv. tón. a oznámení*.
- **4.** Stisknete řádek s melodii a ta se přehraje. Až budete mít vybráno, tak stisknete tlačítko Použít.

Т.

### Číslo hlasové schránky

|            |                       |           |            |    |       |                    | DI 55 4 8 11 40     |                         |                                                             | <b>P1</b> ×c                                | 4          |                |                         |           |         |       |
|------------|-----------------------|-----------|------------|----|-------|--------------------|---------------------|-------------------------|-------------------------------------------------------------|---------------------------------------------|------------|----------------|-------------------------|-----------|---------|-------|
| Aplikace G | <b>)</b>              | ۹         | Ê          | :  | Nasta | ivení              | RI 7:24∎ 11300<br>Q | ÷                       | Volat                                                       | <b>μα</b> π.                                | 4 11:00    | ÷              | Nastavení               | hlasové s | chránky | 11:00 |
| Pošta      | 31<br>Kalendář        | Lidé      | Produktivi |    | •0    | Zvuk a oznámení    |                     | Zobr                    | azit možnosti o<br>Izit vice možnosti                       | odmitnutého hovorů<br>i po odmitnuti hovorů | ' <b>2</b> | Číslo<br>+4206 | hlasové scł<br>03123311 | hránky    |         |       |
| *          |                       |           | Þ          | ā  | ę,    | Volat              |                     | Ulož<br>Dotaz<br>aplika | it na kartu Lidé<br>tovat se na přidán<br>ace Lidé po hovor | ní neznámých čisel do<br>rech               |            |                |                         |           |         |       |
| Fotky      | Motivy                | YouTube   | Hudba Pla  | a  |       | Aplikace           |                     | Povo                    | olená telefonní d                                           | čísla                                       |            |                |                         |           |         |       |
| Média      | if 🕤<br>🗐<br>Sociální | Mapy      | Obchod Pl  | 77 | ≡     | Úložiště           |                     | Hlase                   | wá schránka                                                 | ovolena teleforna cisi                      |            |                |                         |           |         |       |
| 99         |                       | •         |            |    | ۵     | Napájení           |                     | Služi<br>Můj o          | ba hlasové schr<br>perátor                                  | ránky                                       |            |                |                         |           |         |       |
| Google     | Hodiny                | Nastaveni | Nástroje   |    | ۲     | Paměť              |                     | Nast<br>Nast            | avení hlasové s<br>wení pro poskytov                        | schránky<br>vatele Můj operátor             |            |                |                         |           |         |       |
| T-Mobile   |                       |           |            |    | •     | Jazyk a klávesnice |                     | Vym<br>Odstr            |                                                             | hlasové schránky<br>ssové schránky          |            |                |                         |           |         |       |
| ٥          |                       | 0         | o          |    |       | ٥ Þ                | 0                   |                         | ۵                                                           | o 0                                         |            |                | ۵                       | o         | O       |       |
|            |                       |           |            |    |       |                    |                     |                         |                                                             |                                             |            |                |                         |           |         |       |

- 1. V menu stisknete ikonu Nastavení.
- 2. Vyberete možnost Volat.
- **3.** Dále zvolíte Nastavení hlasové schránky.
- **4.** Poté vyberete možnost Číslo hlasové schránky.

**T** 

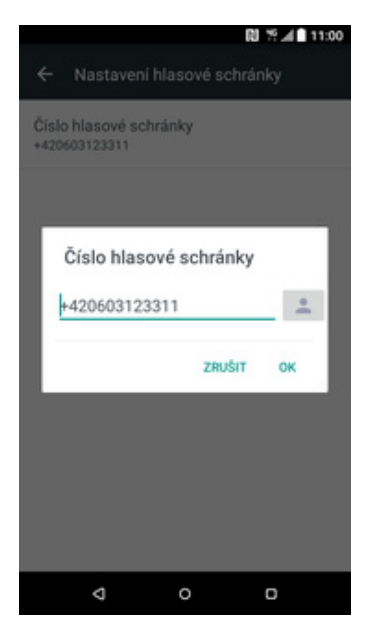

 V případě, že se číslo Hlasové schránky liší, přepíšete ho podle naší obrazovky.

#### Nastavení hlasitosti hovoru

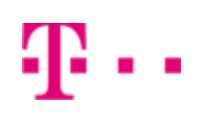

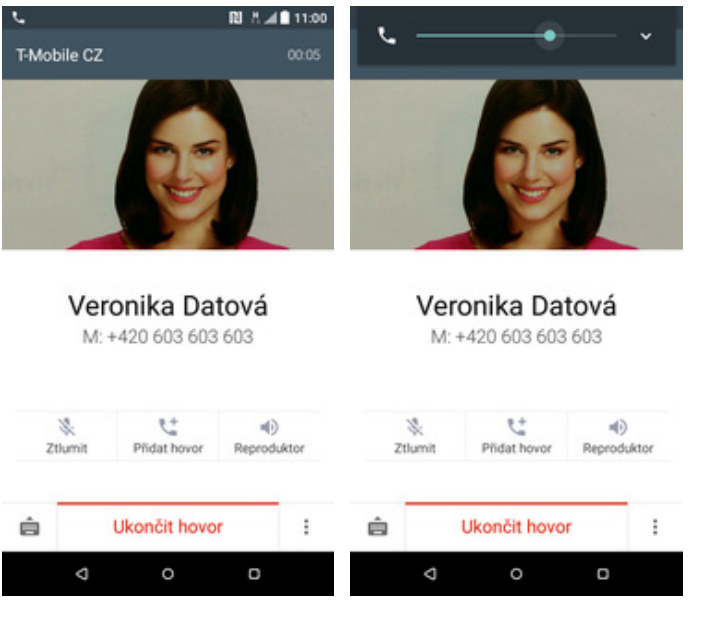

- 1. Nastavovat hlasitost lze jen v průběhu hovoru.
- 2. Hlasitost regulujete pomocí postranních tlačítek na telefonu.

#### Zobrazení klávesnice při volání

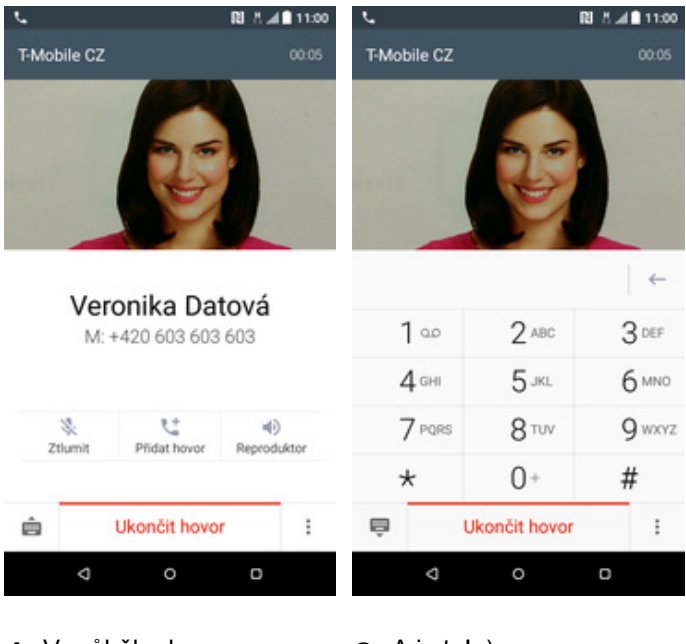

- 1. V průběhu hovoru ťuknete na symbol klávesnice.
- 2. A je to! :)

#### Zobrazení kontaktů při volání

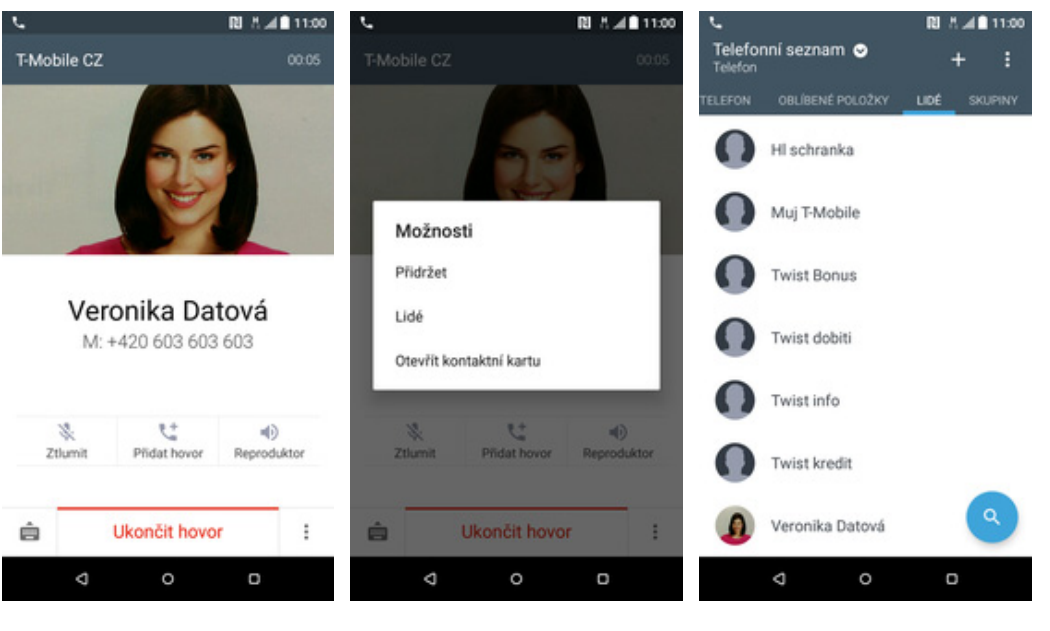

- **1.** V průběhu hovoru stisknete *Možnosti*.
- 2. Poté zvolíte *Lidé*.
- 3. A je to hotové! :)

#### Hlasitý odposlech

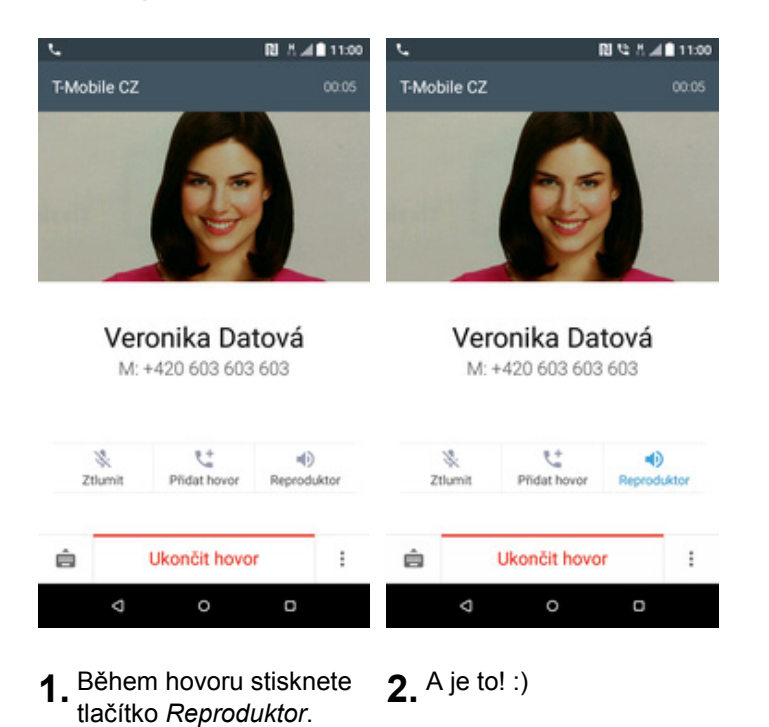

11 z 38

#### Přidržení hovoru

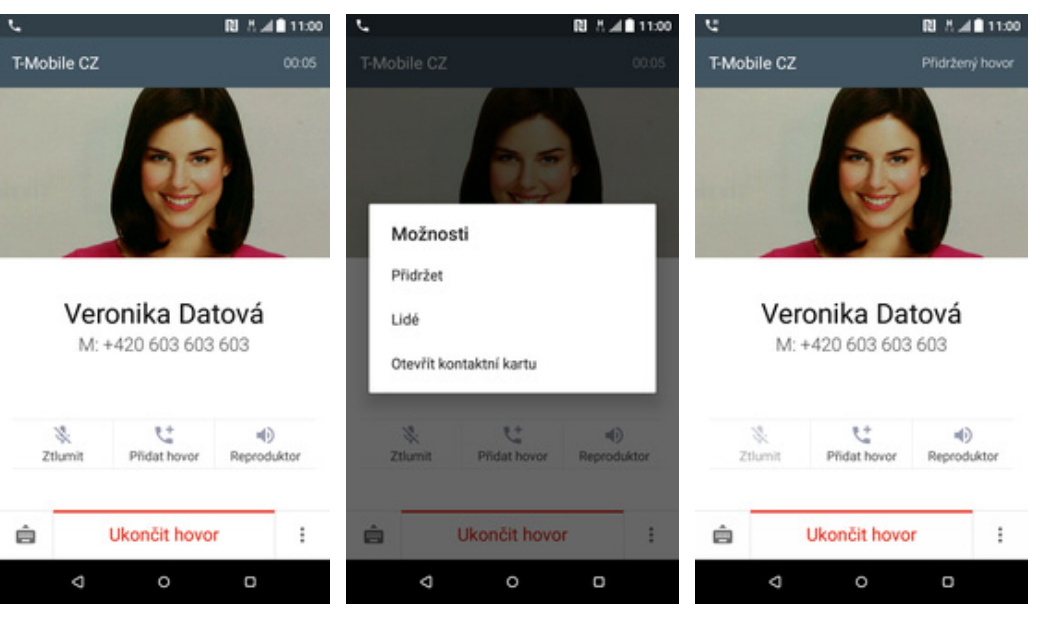

- 1. V průběhu hovoru stisknete *Možnosti*.
- 2. Poté zvolíte Přidržet.
- 3. A je to hotové! :-)

### SMS a MMS

#### Nastavení tónů

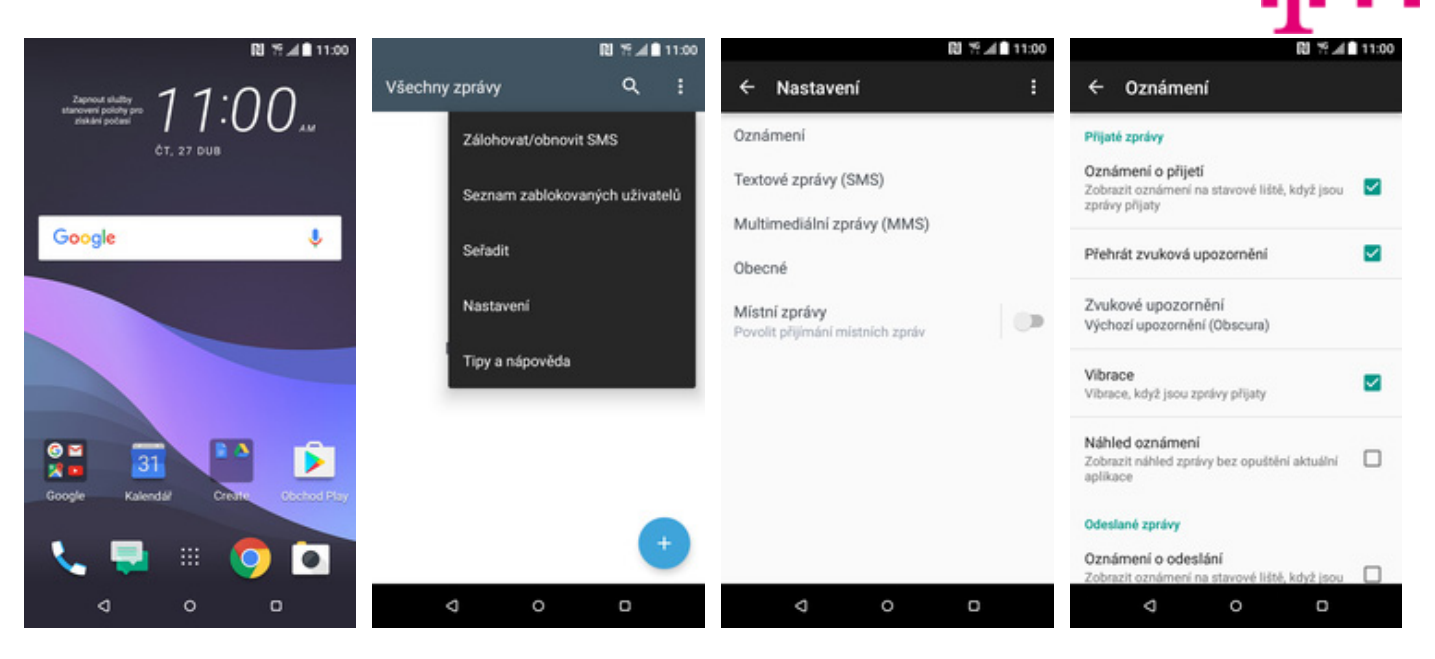

1. Na domovské obrazovce stisknete ikonu *Zprávy*.

|                  | 12 17 ▲ 🖬 11:00 |
|------------------|-----------------|
| ← Oznámení       |                 |
| Výchozí oznámení | ۲               |
| Tichý režim      | 0               |
| Alloy            | 0               |
| Arc              | 0               |
| Bezel            | 0               |
| Brushstroke      | 0               |
| Cognate          | 0               |
| Použit           |                 |
| ⊲ 0              | o               |

 Stisknete řádek s melodii a ta se přehraje. Až budete mít vybráno, tak stisknete tlačítko *Použít.*

- **2.** Stisknete *Možnosti* a zvolíte *Nastavení*.
- **3.** Vyberete možnost *Oznámení.*
- **4.** Dále zvolíte Zvukové upozornění.

#### Upozornění o doručení SMS

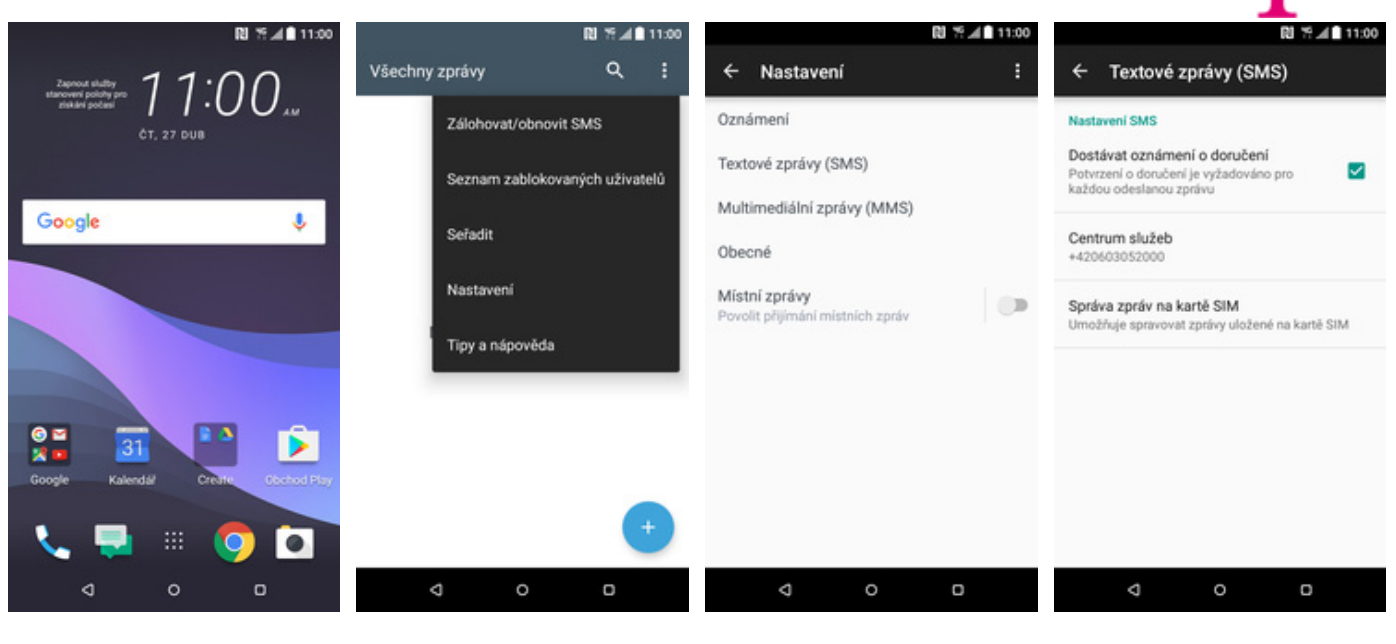

- 1. Na domovské obrazovce stisknete ikonu *Zprávy*.
- 2. Stisknete *Možnosti* a zvolíte *Nastavení*.
- **3.** Vyberete možnost *Textové zprávy (SMS).*
- Nakonec zaškrtnete políčko na konci řádku Dostávat oznámení o doručení.

#### Nastavení střediska zpráv

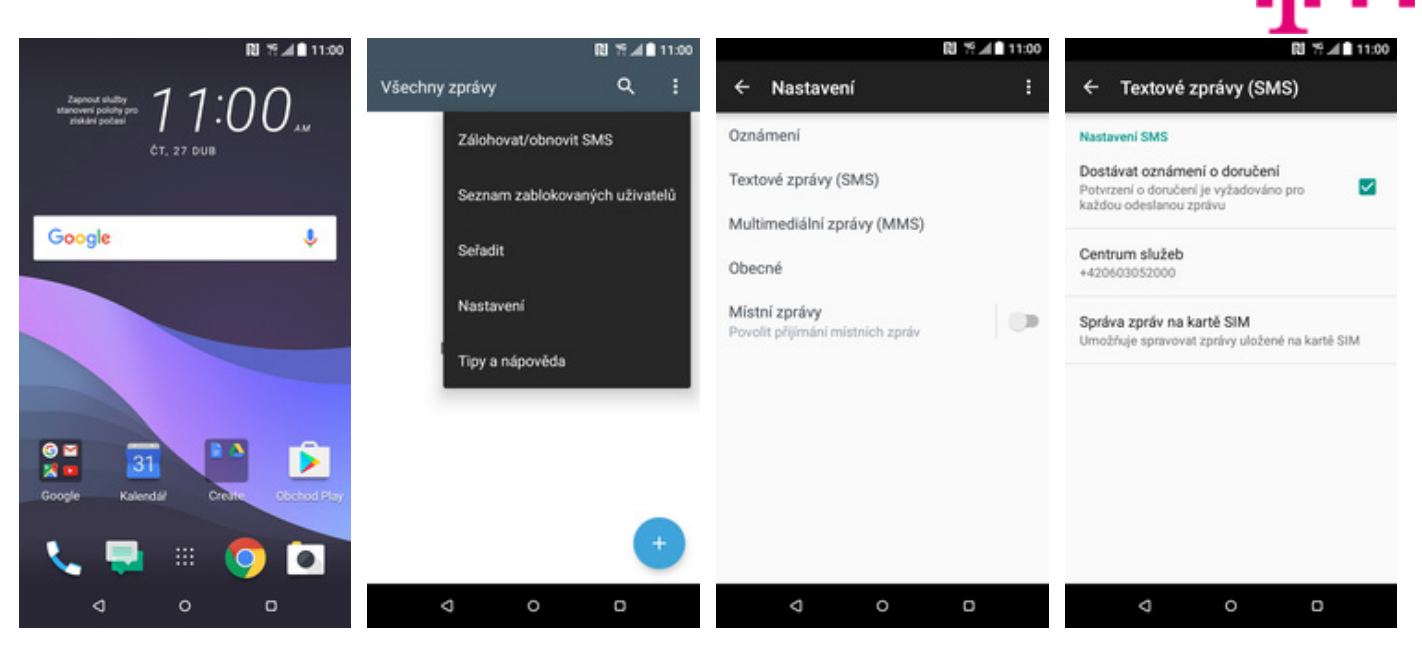

- 1. Na domovské obrazovce stisknete ikonu *Zprávy*.
- **2.** Stisknete *Možnosti* a zvolíte *Nastavení*.
- **3.** Vyberete možnost *Textové zprávy (SMS).*
- **4.** Dále zvolíte Centrum služeb.

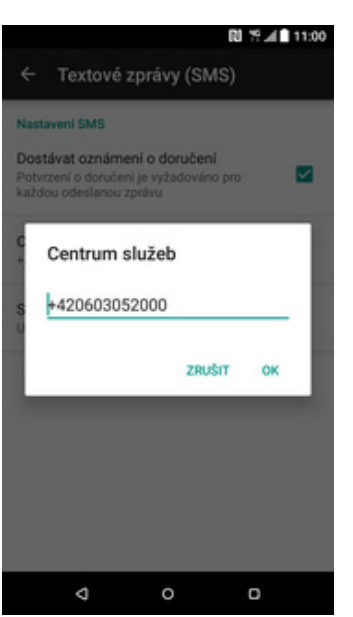

 V případě, že se číslo Střediska zpráv liší, přepíšete ho podle naší obrazovky.

#### Nastavení MMS

|                       |                | R                   | 11:00        |
|-----------------------|----------------|---------------------|--------------|
| Aplikace S<br>Vlastní | •              | ۹                   | Ê I          |
| Pošta                 | 31<br>Kalendář | Lidé                | Produktivita |
| rotky                 | Motivy         | YouTube             | Hudba Play   |
| Média                 | Sociální       | <mark>) Мару</mark> | Obchod Play  |
| © ♥<br>■ △<br>Google  | Hodiny         | <b>N</b> astaveni   | Nástroje     |
| T-Mobile              |                |                     |              |
| ۵                     | 2              | 0                   | 0            |

- RI 19 11:00 RI 19 11:00 A 11:00 Q ← Názvy AP Nastavení ← Nastavení mobilní sítě Bezdrátové připojení a sitě Datové služby při roamingu T-Mobile Internet  $\odot$ Může vést ke z kům za data net.t-mob Režim V letadle + D Vypnuto Názvy přístupových bodů T-Mobile MMS mms.t-mobile.cz Wi-Fi ŝ Klepnéte pro výběr sítě Režim sitě 2G/3G/4G automaticky Bluetooth \* **D** Vypnuto Siťoví operátoři T-Mobile CZ Mobilní data t‡ Připojeno HTC Connect ▶ Zvolte, kde média přehrát Další Přenesená data, NFC, Připojení USB, Sdílení mobilní sítě... ... Osobni
- 1. V menu stisknete ikonu Nastavení.
- **2.** Vyberete možnost *Mobilní data.*
- **3.** Poté zvolíte Názvy přístupových bodů.
- Stisknete tlačítko se symbolem + pro přidání přístupového bodu.

| RI *?∡I                     | ■ 11:00 RU 19:40 ■ 11:0<br>: ← Upravit přístupový bod | 00 11:30 11:00                       |
|-----------------------------|-------------------------------------------------------|--------------------------------------|
| Jméno<br>T-Mobile MMS       | MMSC<br>http://mms                                    | MNC Zahodit                          |
| Název AP<br>mms.I-mobile.cz | Proxy server systému MMS<br>10.0.0.10                 | <b>Typ ověření</b><br>PAP            |
| Proxy<br>Nenastaveno        | Port systému MMS<br>80                                | Typ názvu AP<br>mms                  |
| Port<br>Nenastaveno         | Protokol MMS<br>WAP 2.0                               | Protokol APN<br>IPv4                 |
| Uživatelské jméno<br>mms    | MCC 230                                               | Protokol APN pro roaming<br>IPv4     |
| Heslo                       | MNC 01                                                | Povolit/zakázat název přístupového 🐢 |
| Server<br>Nenastaveno       | Typ ověření<br>PAP                                    | Nositel<br>Nespecifikováno           |
| ⊲ o ¤                       | d 0 0                                                 | ⊲ o ⊡                                |

 Nyní už jen vyplníte údaje dle naší obrazovky. Do pole heslo napíšete mms.

**6.** Posledních pár řádků...

7. Nakonec stisknete *Možnosti* a zvolíte *Uložit.* 

## Internet

### Zap./Vyp. internetu v ČR

|                      |            | R         | 1 % <b>▲ </b> 11:00 |        |                                         |                  | RU 79 🖉 🖬 11:0     |
|----------------------|------------|-----------|---------------------|--------|-----------------------------------------|------------------|--------------------|
| Aplikace<br>Vlastní  | •          | ۹         | Ê E                 | Nast   | avení                                   |                  | م                  |
|                      | 31         | 1         | S. 🖷                | Bezdra | átové připojení a                       | sitě             |                    |
| Podta                | Kalendář   | Lidé      | Produktivita        | *      | Režim V letad<br>Vypnuto                | lle              |                    |
| Fotky                | Mativy     | YouTube   | Udba Play           | ((t-   | Wi-Fi<br>Vypnuto                        |                  |                    |
|                      | <b>E</b> • | 2         | <b>P</b>            | *      | Bluetooth<br>Vypnuto                    |                  | 0                  |
| Média                | Sociální   | Мару      | Obchod Play         | t4     | Mobilní data<br>Připojeno               |                  |                    |
| © ♥<br>☑ ▲<br>Google | Hodiny     | Nastaveni | Nástroje            | ⊡      | HTC Connect<br>Zvolte, kde mér          | t<br>Sia přehrát |                    |
|                      |            |           |                     |        | Další<br>Přenesená data<br>mobilní sítě | ı, NFC, Pfip     | ojení USB, Sdílení |
| T-Mobile             |            |           |                     | Osobr  | ni                                      |                  |                    |
| 4                    | i i        | 0         | 0                   |        | ٩                                       | 0                | o                  |
|                      |            |           |                     |        |                                         |                  |                    |

- **1.** V menu stisknete ikonu *Nastavení*.
- 2. Internet zapnete/vypnete stisknutím vypínače na konci řádku *Mobilní data*.

### Zap./Vyp. internetu v zahraničí

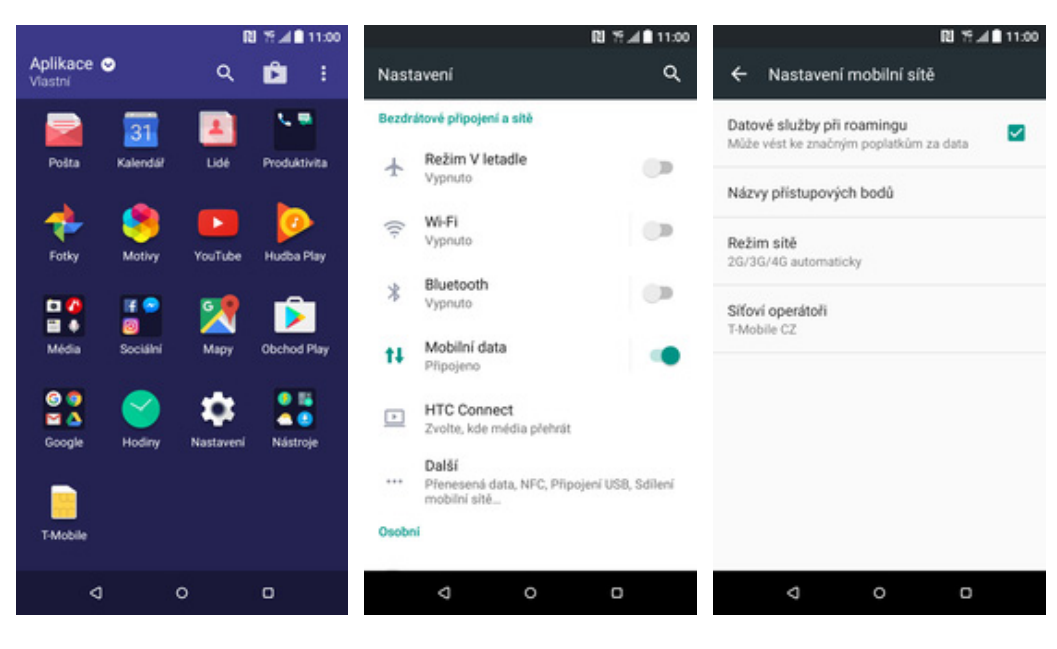

- 1. V menu stisknete ikonu *Nastavení*.
- **2.** Zvolíte možnost *Mobilní data*.
- Internet v zahraničí zapnete/vypnete zaškrtnutím pole na konci řádku Datové služby při roamingu.

#### Nastavení internetu

|                       |                       | R         | 1 % # <b>1</b> | 11:00 |       |                                    |                 | RI 19 📶 🖬 11:00    |              |                        |              |
|-----------------------|-----------------------|-----------|----------------|-------|-------|------------------------------------|-----------------|--------------------|--------------|------------------------|--------------|
| Aplikace (<br>Vlastní | •                     | ۹         | Ê              | 8     | Nast  | avení                              |                 | ۹                  | ÷            | Nastaven               | í mobilní    |
|                       | 31                    | 4         |                | 1     | Bezdr | átové připojer                     | ní a sítě       |                    | Date         | vé služby při          | i roamingu   |
| Pošta                 | Kalendáł              | Lidé      | Produktiv      | vita  | *     | Režim V le<br>Vypnuto              | rtadle          |                    | Muzi         | e vest ke znach        | iym poplatki |
| <b>+</b>              |                       |           | 0              |       | (0    | Wi-Fi                              |                 | 1.00               | Náz          | vy přístupový          | ch bodů      |
| Fotky                 | Motivy                | YouTube   | Hudba P        | 1ay   | Ŷ     | Vypnuto                            |                 |                    | Reži<br>2G/3 | m sitě<br>G/4G automat | icky         |
|                       | <b>E P</b>            | 2         | Ď              | 1     | *     | Bluetooth<br>Vypnuto               |                 | 0.0                | Sito         | ví operátoři           |              |
| Média                 | Sociální              | Мару      | Obchod F       | Play  | t4    | Mobilní da<br>Připojeno            | ita             |                    | T-Mo         | bile CZ                |              |
| 99                    | $\mathbf{\mathbf{S}}$ |           |                |       |       | HTC Conn                           | ect             |                    |              |                        |              |
| Google                | Hodiny                | Nastaveni | Nástro         | je –  |       | Zvolte, kde                        | média přehrát   |                    |              |                        |              |
|                       |                       |           |                |       |       | Další<br>Přenesená<br>mobilní sitě | data, NFC, Přip | ojení USB, Sdílení |              |                        |              |
| T-Mobile              |                       |           |                |       | Osobr | ni                                 |                 |                    |              |                        |              |
| ٥                     |                       | 0         | o              |       |       | 4                                  | o               | o                  |              | ٩                      | 0            |

- 1. V menu stisknete ikonu Nastavení.
- 2. Vyberete možnost Mobilní data.
- 3. Poté zvolíte Názvy přístupových bodů.

Nastavení mobilní sítě

kům za data

RI 19 📶 11:00

← Názvy AP

T-Mobile Internet

et.t-mob e.cz

T-Mobile MMS mms.t-mobile.cz

4. Stisknete tlačítko se symbolem + pro přidání přístupového bodu.

4 11:0

 $\odot$ 

| N 15.                                      | al∎ 11:00 🕅 15 al                       | ■ 11:00 RI % 4 ■ 11:00                                                   |
|--------------------------------------------|-----------------------------------------|--------------------------------------------------------------------------|
| <ul> <li>Upravit přístupový bod</li> </ul> | E Cupravit přístupový bod               | E                                                                        |
| Jméno<br>T-Mobile Internet                 | MMSC<br>Nenastaveno                     | MNC Zahodit                                                              |
| Název AP<br>internet.1-mobile.cz           | Proxy server systému MMS<br>Nenastaveno | Typ ověření<br>PAP                                                       |
| Proxy<br>Nenastaveno                       | Port systému MMS<br>Nenastaveno         | Typ názvu AP<br>default/hipri,dun,supl                                   |
| Port<br>Nenastaveno                        | Protokol MMS<br>WAP 2.0                 | Protokol APN                                                             |
| Uživatelské jméno<br><sub>wap</sub>        | MCC<br>230                              | Protokol APN pro roaming                                                 |
| Heslo                                      | MNC<br>01                               | Povolit/zakázat název přístupového Mázev přístupového bodu (APN) povolen |
| Server<br>Nenastaveno                      | <b>Typ ověření</b><br>PAP               | Nositel<br>Nespecifikováno                                               |
| ⊲ 0 □                                      | d 0 D                                   | a o d                                                                    |

- 5. Nyní už jen vyplníte údaje dle naší obrazovky. Do pole heslo napíšete wap.
- 6. Posledních pár řádků...
- 7. Nakonec stisknete Možnosti a zvolíte Uložit.

#### Přihlášení a odhlášení Wi-Fi sítě

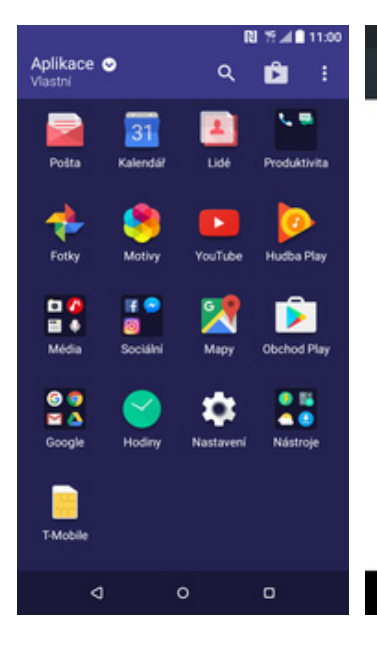

|        | R                                                       | 11:00 ¶      | <b>1</b>                          | 11:00    | 9                                 | ₽ 75 ⊿ 🗎 11:00 |
|--------|---------------------------------------------------------|--------------|-----------------------------------|----------|-----------------------------------|----------------|
| Nast   | avení                                                   | ۹            | ← Wi-Fi                           | 🐠 E      | ← Wi-Fi                           | • =            |
| Bezdra | itové připojení a sitě                                  |              | IOT6                              | ()<br>() | IOT6                              | ((7            |
| ¥      | Režim V letadle                                         |              | Zabezpeceni: WPAZ                 |          | Zabezpeceni: WPAZ                 |                |
| ((-    | Wi-Fi                                                   |              | IOT3<br>Zabezpečeni: WPA/WPA2     | (17      | IOT3<br>Zabezpečeni: WPA/WPA2     | ((7            |
| *      | Bluetooth                                               |              | IOT2<br>Zabezpečeni: WPA/WPA2     | (i)      | IOT2<br>Zabezpečeni: WPA/WPA2     | (7             |
| t4     | Mobilní data<br>Připojeno                               |              | CWLANGUEST<br>Zabezpečeni: WPA2   | ((7      | CWLANGUEST<br>Zabezpečeni: WPA2   | (67            |
| Þ      | HTC Connect                                             |              | FreeWifi                          | ((1-     | FreeWifi                          | ((1-           |
|        | Další<br>Přenesená data, NFC, Připojení<br>mobilní sítě | USB, Sdileni | Huawei_AR156W<br>Zabezpečeni: WPA |          | Huawei_AR156W<br>Zabezpečeni: WPA |                |
| Osobn  | I                                                       |              |                                   |          |                                   |                |
|        |                                                         |              |                                   |          |                                   |                |
|        | Q 0                                                     | 0            | 4 0                               | 0        | 4 0                               | 0              |

- 1. V menu stisknete ikonu Nastavení.
- 2. Wi-Fi zapnete/vypnete stisknutím vypínače na konci řádku *Wi-Fi*.

RI 🛪 🛋 11:00

1

1

1

1

6

.

- Dostupné Wi-Fi sítě se zobrazí v možnosti Wi-Fi.
- Telefon začne automaticky vyhledávat okolní Wi-Fi sítě. Ťuknutím na vybranou Wi-Fi síť odešlete požadavek na připojení.

<u>n</u> . .

<u>\_</u>

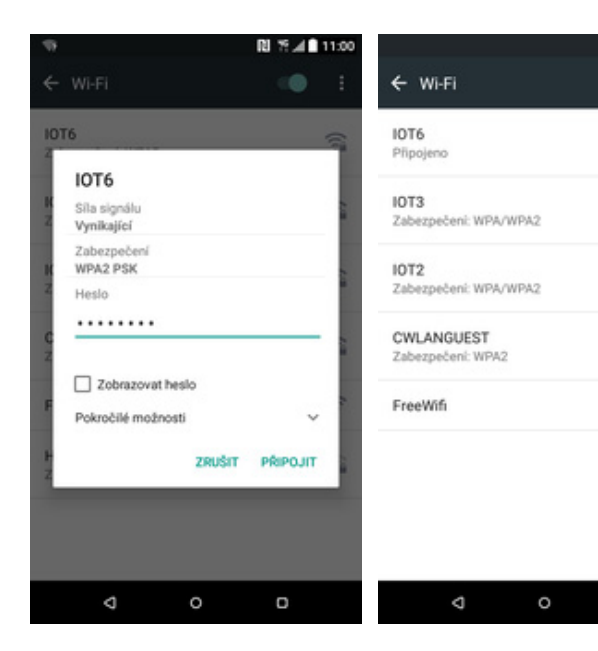

- V případě, že se jedná o zabezpečenou Wi-Fi síť je třeba zadat heslo a stisknout tlačítko *Připojit*.
- 6. A je to za námi. :)

#### Zap./Vyp. přístupového bodu

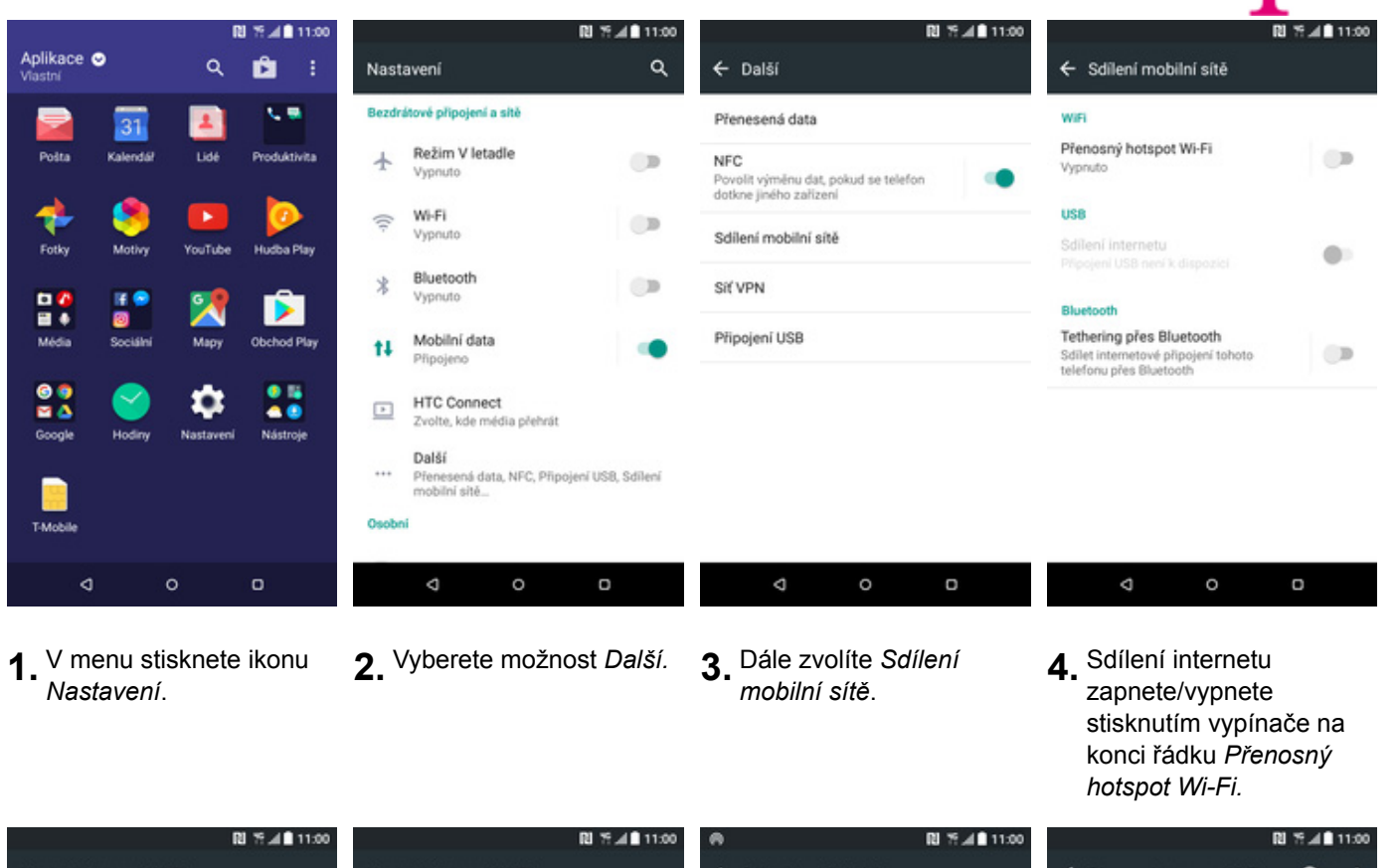

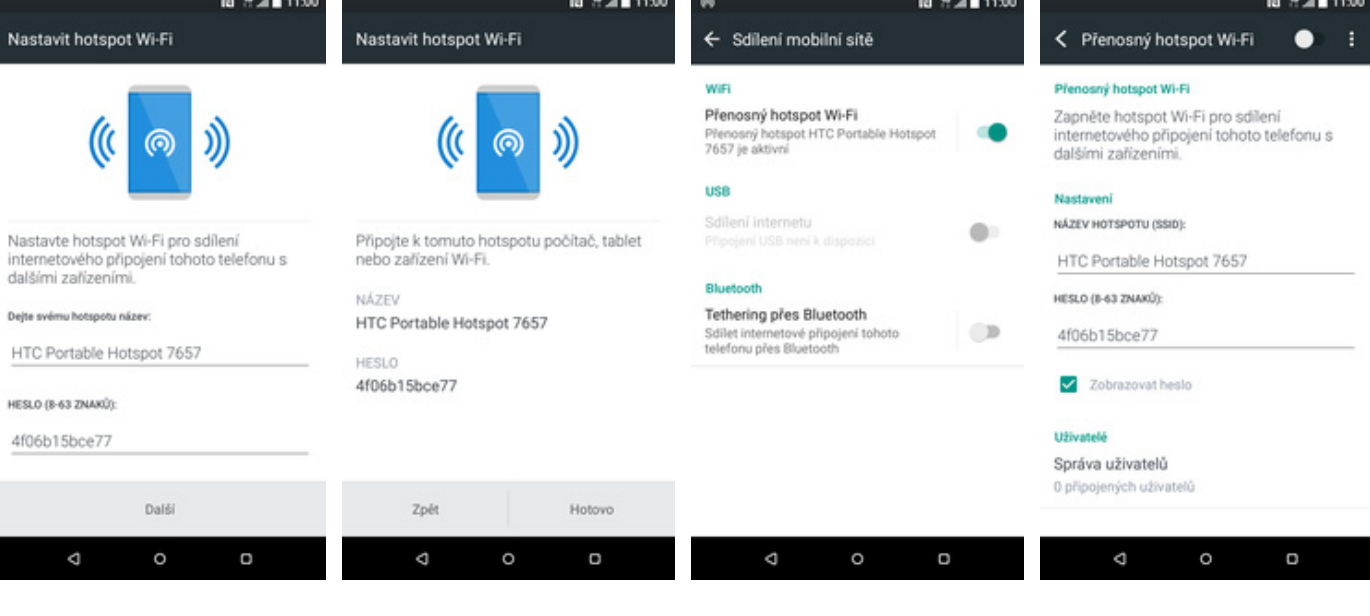

- Zvolíte si název Wi-Fi hotspotu a přístupové heslo do Wi-Fi hotspotu.
- 6. První nastavení Wi-Fi hotspotu ukončíte stisknutím tlačítka *Hotovo*.
- A je to! :) Případnou změnu nastavení provedete ťuknutím na řádek Přenosný hotspot Wi-Fi.
- Při provádění úprav musí být přístupový bod vypnutý.

## Nastavení e-mailu

#### seznam.cz

|                       |          | R                | 5 <b>% ⊿ 8</b> 11:00 |          |                   |            | 🛯 🐔 🛋 11:00 |                                |                  | N     | ¶al∎ 11:00 |                            |           | 1        | 11:00 |
|-----------------------|----------|------------------|----------------------|----------|-------------------|------------|-------------|--------------------------------|------------------|-------|------------|----------------------------|-----------|----------|-------|
| Aplikace (<br>Vlastní | °        | ۹                | ŵ :                  | Zvolit p | oskytovate        | le e-mailu | 1           | Příchozí na                    | astavení         |       |            | Nastavení s                | serveru o | dchozí p | ošty  |
| Dalta                 | 31       | -                | -                    | Θ        | Exchange<br>Sense | ActiveSyn  | c pro HTC   | Uživatelské jmé<br>veronika.da | no<br>tova@sezna | am.cz |            | Je nutné při               | hlášení   |          |       |
| -                     |          |                  |                      | Μ        | Gmail             |            |             | Heslo                          |                  |       |            | SMTP server<br>smtp.t-emai | l.cz      |          |       |
| Fotky                 | Motivy   | YouTube          | Hudba Play           | NHOC Y   | Yahoo Mai         | I          |             | Zobraz                         | it heslo         |       |            | Typ zabezpečen             |           |          |       |
| Média                 | Sociální | Mapy             | Obchod Play          | 0        | Outlook.co        | m          |             | POP server<br>pop3.sezna       | m.cz             |       |            | Port serveru               | Ži        | ádný     |       |
| ⓒ ♀<br>≅ ▲<br>Google  | Hodiny   | to:<br>Nastavení | Nástroje             |          | Další (POP        | 3/IMAP)    |             | Typ zabezpečer                 | n<br>SS          | L     |            | 25                         |           |          |       |
| T-Mobile              |          |                  |                      |          |                   |            |             | Port serveru<br>995<br>Zpě     | t                | De    | NŠÍ        | Zpět                       |           |          | Dalši |
| ٥                     |          | 0                | 0                    |          | ٩                 | o          | O           | ٩                              | o                |       | D          | ۵                          |           | 0        | 0     |

- **1.** V menu stisknete ikonu Pošta.
- 2. Pokud zde není uveden Váš poskytovatel e-mailu, tak ťuknete na Další (POP3/IMAP). V dalším kroku vyplňte vaší e-mailovou adresu a heslo ke schránce. Pokračujte stisknutím tlačítka Další.
- Vyplníte potřebné údaje. Název serveru POP3 se liší dle poskytovatele služby. Stisknutím tlačítka *Další* budete pokračovat v nastavení.
- Nastavení SMTP serveru opíšete z naší obrazovky.

|                 | 🕅 🎋 📶 🗎 11:00 |
|-----------------|---------------|
| Přidat účet     |               |
| Název účtu      |               |
| seznam.cz       |               |
| Vaše jméno      |               |
| Veronika Datova |               |

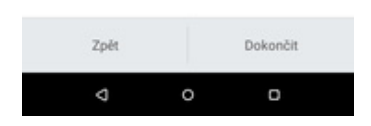

 Nyní pojmenujte libovolně účet. Celou akci dokončíte stisknutím tlačítka Dokončit.

#### centrum.cz

|                       |                | R                 | I % <b>⊿ </b> 11:00          |           |                  |             | 🕅 🏷 🛋 🛢 11:00 |                               |                           |           | № %▲∎ 11:00     |                 |           | -        | 11:00 |
|-----------------------|----------------|-------------------|------------------------------|-----------|------------------|-------------|---------------|-------------------------------|---------------------------|-----------|-----------------|-----------------|-----------|----------|-------|
| Aplikace (<br>Viastní | 2              | ۹                 | ŵ :                          | Zvolit p  | oskytova         | tele e-mail | u             | Přich                         | ozí nastaver              | ní        |                 | Nastavení s     | serveru o | dchozí p | ošty  |
| Polta                 | 31<br>Kalendář | Lidé              | Produktivita                 | Θ         | Exchang<br>Sense | e ActiveSyr | nc pro HTC    | Veron                         | ské jméno<br>ika.datova@c | centrum.c | z               | Je nutné přil   | hlášení   |          |       |
| *                     |                |                   | $\triangleright$             | Μ         | Gmail            |             |               | Heslo                         |                           |           | smtp.t-email.cz |                 |           |          |       |
| Fotky                 | Motivy         | YouTube           | Hudba Play                   | MANE MANE | Yahoo M          | ail         |               |                               | Zobrazit heslo            |           |                 | Typ zabezpečeni |           |          |       |
| Média                 | Sociální       | S Mapy            | Obchod Play                  | 0         | Outlook.d        | com         |               | POP server<br>pop3.centrum.cz |                           |           | Port serveru    | 24              | ádný      |          |       |
| Google                | Hodiny         | <b>N</b> astavení | <ul> <li>Nástroje</li> </ul> |           | Další (PC        | DP3/IMAP)   |               | Typ zab                       | ezpečeni                  | SSL       |                 | 25              |           |          |       |
| T-Mobile              |                |                   |                              |           |                  |             |               | Port ser<br>995               | Zpět                      |           | Další           | Zpět            |           |          | Další |
| ٥                     |                | 0                 | 0                            |           | ٥                | 0           | o             |                               | 4                         | 0         | O               | ۵               |           | 0        | 0     |

- **1.** V menu stisknete ikonu *Pošta.*
- 2. Pokud zde není uveden Váš poskytovatel e-mailu, tak ťuknete na Další (POP3/IMAP). V dalším kroku vyplňte vaší e-mailovou adresu a heslo ke schránce. Pokračujte stisknutím tlačítka Další.
- Vyplníte potřebné údaje. Název serveru POP3 se liší dle poskytovatele služby. Stisknutím tlačítka Další budete pokračovat v nastavení.
- Nastavení SMTP serveru opíšete z naší obrazovky.

|                 | 🕅 🎋 🛋 🗎 11:00 |
|-----------------|---------------|
| Přidat účet     |               |
| Název účtu      |               |
| centrum.cz      |               |
| Vaše jméno      |               |
| Veronika Datová |               |

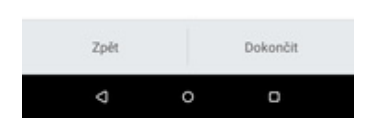

 Nyní pojmenujte libovolně účet. Celou akci dokončíte stisknutím tlačítka Dokončit.

#### volny.cz

|                       |                | n                     | 1 19 <b># 1</b> 11:00 |           |                 |              | № 154 🔒 11:00 |                             |                          |          | R 🕈 🖬 🕯 11:00                  |                 |              | № %⊿∎11:00 |
|-----------------------|----------------|-----------------------|-----------------------|-----------|-----------------|--------------|---------------|-----------------------------|--------------------------|----------|--------------------------------|-----------------|--------------|------------|
| Aplikace (<br>Vlastní | •              | ۹                     | Ê :                   | Zvolit p  | oskytov         | atele e-mail | u             | Přich                       | ozi nastave              | ní       |                                | Nastavení s     | erveru odcho | ozí pošty  |
| Polta                 | 31<br>Kalendář | Lidé                  | Produktivita          | Θ         | Exchan<br>Sense | ge ActiveSyr | nc pro HTC    | Veroni                      | ské jméno<br>ika.datova@ | volny.cz |                                | Je nutné přih   | lášení       |            |
| *                     | 8              |                       | $\bigcirc$            | Μ         | Gmail           |              |               | Hesto                       |                          |          | SMTP server<br>smtp.t-email.cz |                 |              |            |
| Fotky                 | Motivy         | YouTube               | Hudba Play            | MARK MARK | Yahoo M         | Aail         |               |                             | obrazit heslo            |          |                                | Typ zabezpečeni |              |            |
| Média                 | if 🔗<br>©      | Mapy                  | Obchod Play           | 0         | Outlook         | .com         |               | POP server<br>pop3.volny.cz |                          |          | Port serveru                   | Žádný           |              |            |
| ⊙ ♥<br>≅ ∆<br>Google  | Hodiny         | <b>p</b><br>Nastavení | Nástroje              |           | Dalši (P        | OP3/IMAP)    |               | Typ zab                     | ezpečeni                 | SSL      |                                | 25              |              |            |
| T-Mobile              |                |                       |                       |           |                 |              |               | Port ser<br>995             | Zpět                     |          | Další                          | Zpět            |              | Dalši      |
| ۵                     |                | 0                     | 0                     |           | 4               | o            | 0             |                             | 4                        | o        | D                              | ٩               | o            | o          |

- **1.** V menu stisknete ikonu *Pošta.*
- 2. Pokud zde není uveden Váš poskytovatel e-mailu, tak ťuknete na Další (POP3/IMAP). V dalším kroku vyplňte vaší e-mailovou adresu a heslo ke schránce. Pokračujte stisknutím tlačítka Další.
- Vyplníte potřebné údaje. Název serveru POP3 se liší dle poskytovatele služby. Stisknutím tlačítka Další budete pokračovat v nastavení.
- Nastavení SMTP serveru opíšete z naší obrazovky.

|                 | R 🕈 🛋 🗎 11:00 |
|-----------------|---------------|
| Přidat účet     |               |
| Název účtu      |               |
| volny.cz        |               |
| Vaše jméno      |               |
| Veronika Datová |               |

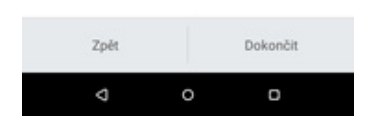

 Nyní pojmenujte libovolně účet. Celou akci dokončíte stisknutím tlačítka Dokončit.

#### outlook.cz

|                      |                | R         | 8 79 🛋 🛙 11:00 |          |                  |            | 11:00      |                                       |               | RI 19.4 🖬 1 | 1:00 |                                                         |                             | <br>N %⊿1    | 11:00 |
|----------------------|----------------|-----------|----------------|----------|------------------|------------|------------|---------------------------------------|---------------|-------------|------|---------------------------------------------------------|-----------------------------|--------------|-------|
| Aplikace Vlastní     | •              | ۹         | Ê :            | Zvolit p | oskytova         | tele e-mai | lu         | Nastavít účet Ex                      | change Acti   | veSync      |      | Nastavení služb                                         | y Exchang                   | e ActiveSy   | nc    |
| Polta                | 31<br>Kalendal | 144       | Produktivita   | Θ        | Exchang<br>Sense | e ActiveSy | nc pro HTC | Adresa serveru<br>s.outlook.com       |               |             |      | Vyberte data k synchroniza                              | si .                        |              |       |
| *                    | 8              |           | 0              | Μ        | Gmail            |            |            | Doména<br>Název domény pr             | o Exchange    |             |      | Kontakty                                                |                             |              |       |
| Fotky                | Mativy         | YouTube   | Hudba Play     | MAR N    | Yahoo M          | fail       |            | Uživatelské jméno<br>veronika.datova@ | outlook.cz    |             |      | Kalendář                                                |                             |              |       |
| Média                | Sociální       | Мару      | Obchod Play    |          | Dališí (D        | COM        |            | Heslo                                 |               |             |      | PLÁN AKTUALIZACÍ V DOB                                  | t seiber                    |              |       |
| ⓒ ♥<br>■ ▲<br>Google | Hodiny         | Nastaveni | Nástroje       |          | Daisi (PC        | JP3/IMAP)  |            | Zobrazit heslo                        |               |             |      | Upravit frekvenci sy<br>používání (úspomé<br>Push pošta | nchronizace<br>pro baterii) | e na základě | 0     |
| T-Mobile             |                |           |                |          |                  |            |            | Tento server vyža<br>připojení SSL    | duje šifrovar | né          |      | Dostávat poštu hne<br>špičky                            | d, když dora                | zi v dobi:   | ۲     |
| ٥                    |                | 0         | 0              |          | ٩                | o          | o          | Zpet                                  | o             |             |      |                                                         | 0                           |              |       |

- **1.** V menu stisknete ikonu *Pošta*.
- 2. Vyberete Exchange ActiveSync pro HTC Sense. V dalším kroku vyplníte vaší e-mailovou adresu a heslo ke schránce. Pokračujte stisknutím tlačítka *Další*.
- Vyplníte potřebné údaje dle naší obrazovky. Stisknutím tlačítka Další budete pokračovat v nastavení.
- Toto nastavení je volitelné. Pokračujte stisknutím tlačítka Další.

| Přidat účet | N 7 🖬 🗎 11:00 |
|-------------|---------------|
| Název účtu  |               |
| outlook.cz  |               |

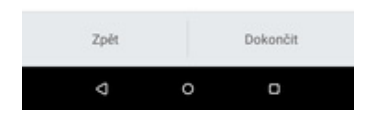

 Nyní pojmenujte libovolně účet. Celou akci dokončíte stisknutím tlačítka Dokončit.

## Zabezpečení

#### Zapnutí PIN kódu

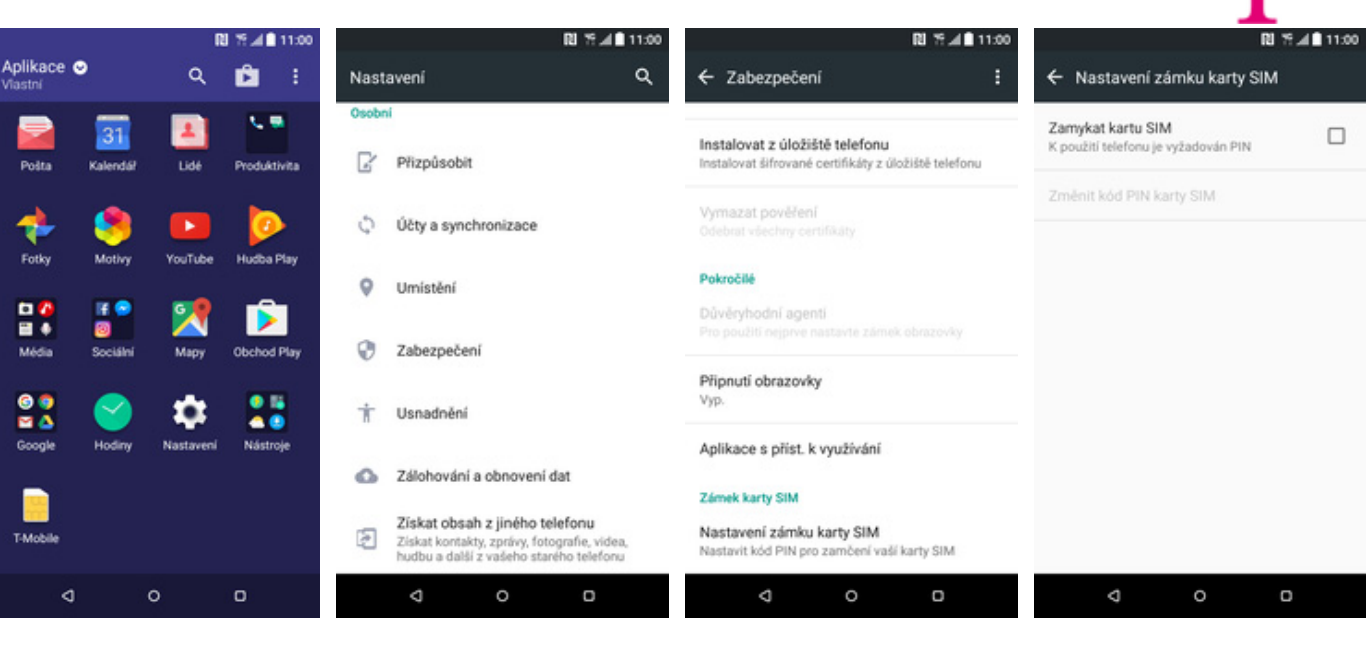

- **1.** V menu stisknete ikonu *Nastavení*.
- **2.** Vyberete možnost *Zabezpečení*.
- **3.** Dále zvolíte Nastavení zámku karty SIM.
- PIN zapnete/vypnete zaškrtnutím políčka na konci řádku Zamykat kartu SIM.

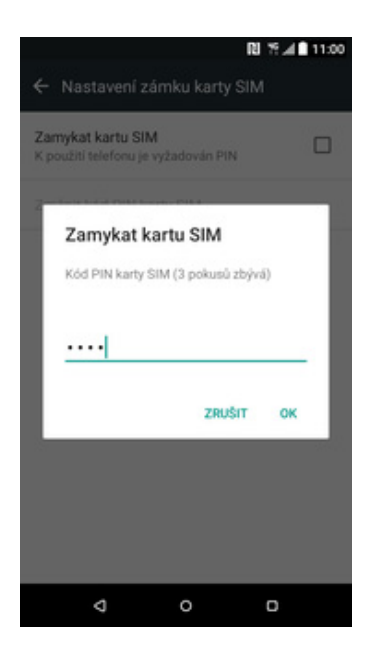

5. Nakonec zadáte PIN kód k vaší SIM kartě.

#### Změna PIN kódu

|                     |                | ſ         | 8 % # 11:00  |                                                                             | RI 75 ∡I∎ 11:00                                      |                                                                      | 81 % ∡ 🛢 11:00         |                                               |               | %⊿∎ 11:00 |
|---------------------|----------------|-----------|--------------|-----------------------------------------------------------------------------|------------------------------------------------------|----------------------------------------------------------------------|------------------------|-----------------------------------------------|---------------|-----------|
| plikace (<br>lastní | 0              | ۹         | ŵ :          | Nastavení                                                                   | ۹                                                    | ← Zabezpečení                                                        | ÷                      | ← Nastavení zár                               | nku karty SIM | 1         |
| Pošta               | 31<br>Kalendář | Lidé      | Produktivita | Osobní                                                                      |                                                      | Instalovat z úložiště telefonu<br>Instalovat šifrované certifikáty z | u<br>úložiště telefonu | Zamykat kartu SIM<br>K použiti telefonu je vy | žadován PIN   |           |
| Fotky               | S<br>Mativy    | YouTube   | Hudba Play   | Účty a synchronizace                                                        | 2                                                    | Vymazat pověření<br>Odebrat všechny certifikáty                      |                        | Zménit kód PIN kar                            | y SIM         |           |
|                     | if °           | 2         | Ď            | Umistění                                                                    |                                                      | Pokročilé<br>Důvěryhodní agenti<br>Pro použití nejprve nastavte zám  |                        |                                               |               |           |
| Média               | Sociální       | Mapy<br>t | Obchod Play  | <ul> <li>Zabezpeceni</li> <li>Usnadnění</li> </ul>                          |                                                      | Připnutí obrazovky<br>Vyp.                                           |                        |                                               |               |           |
| Google              | Hodiny         | Nastaveni | Nástroje     | Zálohování a obnove                                                         | ní dat                                               | Aplikace s příst. k využívání<br>Zámek karty SIM                     |                        |                                               |               |           |
| T-Mobile            |                |           |              | Získat obsah z jiného<br>Ziskat kontakty, zprávy,<br>hudbu a další z vašeho | o telefonu<br>fotografie, videa,<br>starého telefonu | Nastavení zámku karty SIM<br>Nastavit kód PIN pro zamčení va         | ší karty SIM           |                                               |               |           |
| 4                   |                | 0         | U            | 4 O                                                                         | 0                                                    | 4 0                                                                  | D                      | 4                                             | 0             | U         |

- 1. V menu stisknete ikonu Nastavení.
- 2. Vyberete možnost Zabezpečení.
- **3.** Dále zvolíte Nastavení zámku karty SIM.
- **4.** Poté vyberete možnost Změnit kód PIN karty SIM.

 $\mathbf{T}$ 

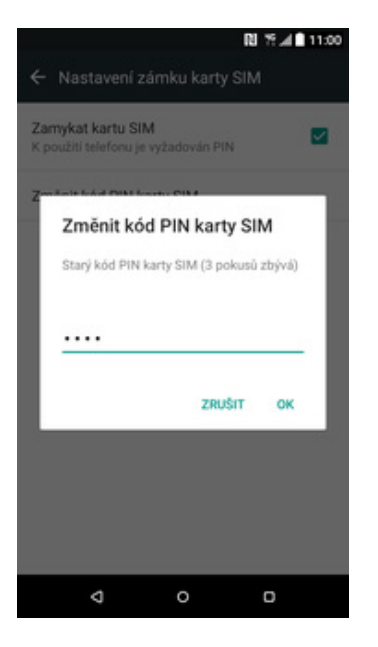

**5.** Nakonec zadáte starý a poté i nový PIN.

#### Nastavení zámku displeje

| Aplikace | •              | _ I     | 11:00 ∎ ¥ 8  | 2.8   |                                                                             | RI 19 4 11:00                                        | 1000                                                                                               | RI 19.41                         | 11:00 | 1000000000000                        | RI 75 🔏 🖬 11:0                  |
|----------|----------------|---------|--------------|-------|-----------------------------------------------------------------------------|------------------------------------------------------|----------------------------------------------------------------------------------------------------|----------------------------------|-------|--------------------------------------|---------------------------------|
| vlastní  |                | Q       |              | Nast  | avení                                                                       | ٩                                                    | <ul> <li>Zabezpečení</li> </ul>                                                                    |                                  |       | Vybrat zám                           | ek obrazovky                    |
| Pošta    | 31<br>Kalendář | Lidé    | Produktivita | Osobn | ví<br>Přizpůsobit                                                           |                                                      | Zabezpečení zařízení<br>Zárnek obrazovky<br>Přesunout prst                                         |                                  |       | Přesunout prst<br>Aktuální zámek obn | izovky                          |
| *        | 8              |         | 0            | \$    | Účty a synchronizac                                                         | e                                                    | Smart Lock<br>Pro použiti nejprve nastavte                                                         |                                  |       | Zadne<br>Přejděte přímo na V         | ýchozí obrazovku                |
| to 🙆     | if 🕤           | G       |              | 0     | Umistění                                                                    |                                                      | Obrazovka Uzamčeni                                                                                 |                                  |       | Gesto<br>Nakreslete vzor pro         | odemčeni telefonu               |
| Média    | Sociální       | Мару    | Obchod Play  | Ø     | Zabezpečení                                                                 |                                                      | Příchozí telefonní hovor<br>Skrýt jména a fotografie sou<br>kontaktů na bezpečnostní o<br>uzamčení | <b>y</b><br>ukromých<br>brazovce |       | PIN<br>Zadejte kód PIN pro           | odemknuti telefonu              |
|          |                | \$      |              | Ť     | Usnadnění                                                                   |                                                      | Hesla                                                                                              |                                  |       | Heslo<br>Zadejte alfanumerio         | ké heslo pro odemknutí telefonu |
| -        | rivanij        | Hadaren | Hash ofe     | 0     | Zálohování a obnove                                                         | ení dat                                              | Zobrazit hesla                                                                                     |                                  |       |                                      |                                 |
| T-Mobile |                |         |              | A     | Získat obsah z jiného<br>Získat kontakty, zprávy,<br>hudbu a další z vašeho | o telefonu<br>fotografie, videa,<br>starého telefonu | Správa zařízení<br>Správci zařízení<br>Zobrazit nebo deaktivovat s                                 | právce zařízení                  |       |                                      |                                 |
| <        | 1              | 0       | 0            |       | ⊲ 0                                                                         | 0                                                    | ⊲ 0                                                                                                | 0                                |       | Q                                    | 0 0                             |

- **1.** V menu stisknete ikonu *Nastavení*.
- 2. Vyberete možnost Zabezpečení.
- **3.** Dále zvolíte Zámek obrazovky.
- Zvolíte třeba Gesto. Dále stačí dvakrát za sebou nakreslit vzor a stisknout tlačítko Potvrdit.

т..

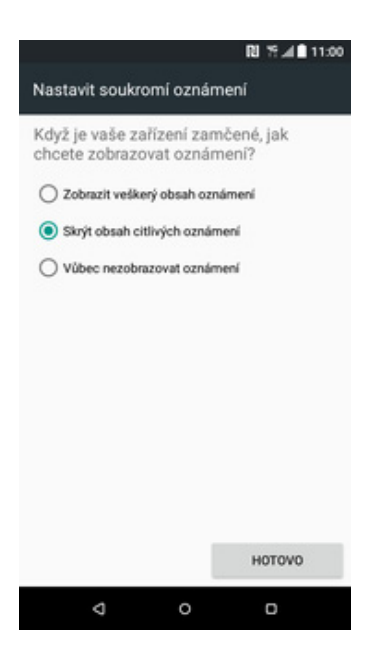

5. Nakonec si zvolíte jaká oznámení chcete zobrazovat na zamčené obrazovce a ťuknete na *HOTOVO*.

#### Reset přístroje do továrního nastavení

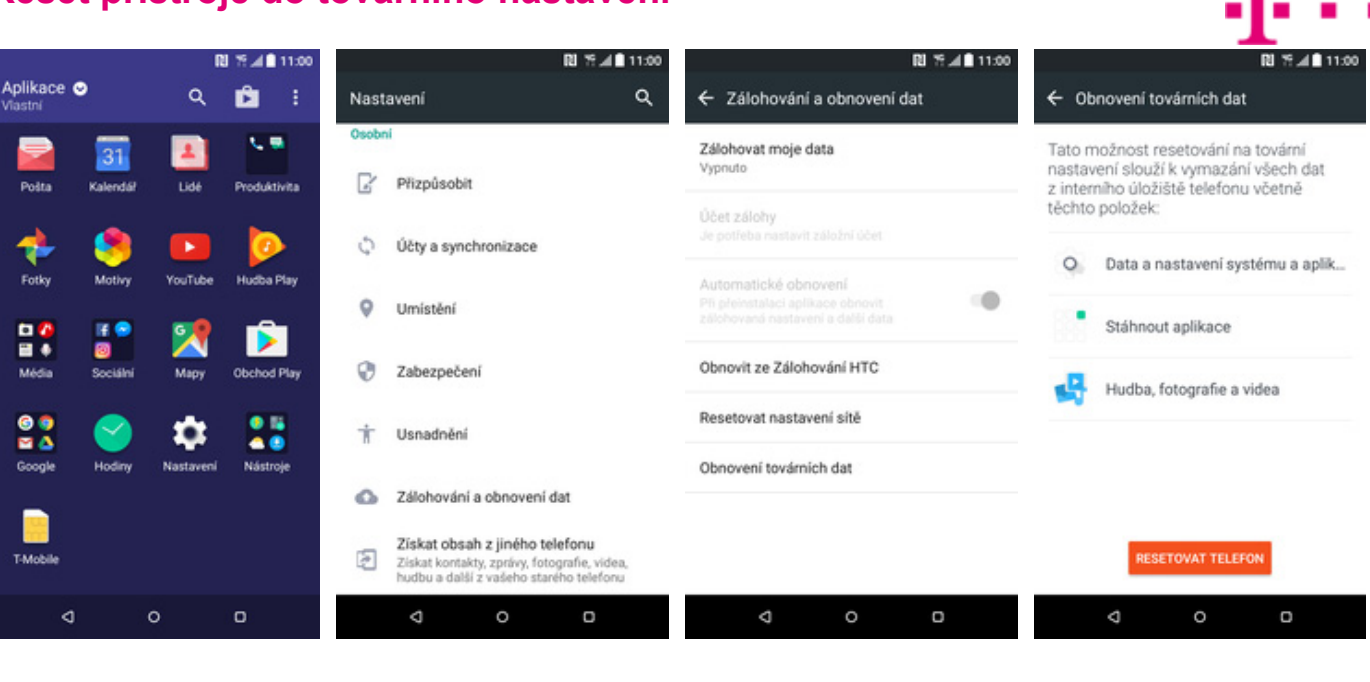

1. V menu stisknete ikonu Nastavení.

Fotky

| 11:00                                                                                                    |
|----------------------------------------------------------------------------------------------------|
|                                                                                                    |
| Tato možnost resetování na tovární<br>nastavení slouží k vymazání všech dat<br>z interního úložiště telefonu včetně<br>těchto položek:                                                 |
| Obnovení továrních dat<br>Chystáte se vymazat všechna data<br>v tomto telefonu včetně fotografií,<br>hudby a mediálních souborů.<br>Tuto akci nelze vrátit zpět. Chcete<br>pokračovat? |
| STORNO OK                                                                                                    |
| RESETOVAT TELEFON                                                                                                    |
| ⊲ o ⊡                                                                                                    |

5. Nakonec vše potvrdíte stisknutím tlačítka OK.

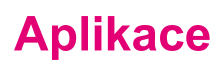

- 2. Vyberete možnost Zálohování a obnovení dat.
- 3. Dále zvolíte Obnovení továrních dat.
- 4. Poté stisknete tlačítko RESETOVAT TELEFON.

### Založení účtu a stažení aplikace

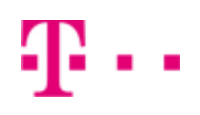

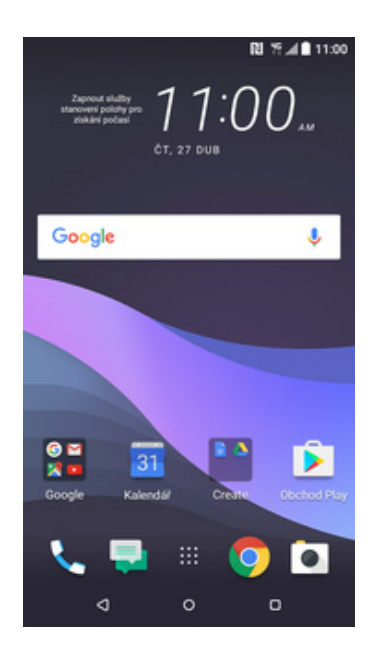

1. V menu stisknete ikonu *Obchod Play* a dále postupujte podle video návodu, který naleznete <u>zde</u>.

### Ostatní

#### Změna pozadí displeje

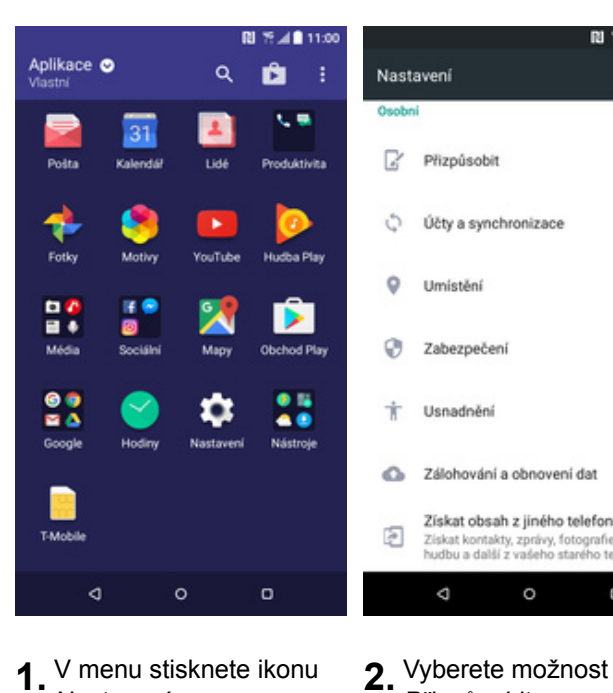

1. V menu stisknete ikonu Nastavení.

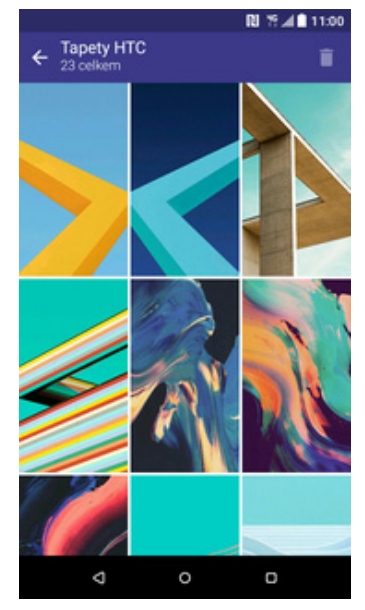

5. Zde si vyberete tapetu, která se vám líbí.

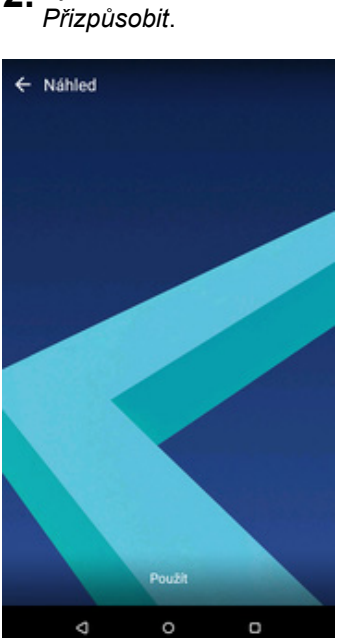

6. Poté ťuknete na Použít.

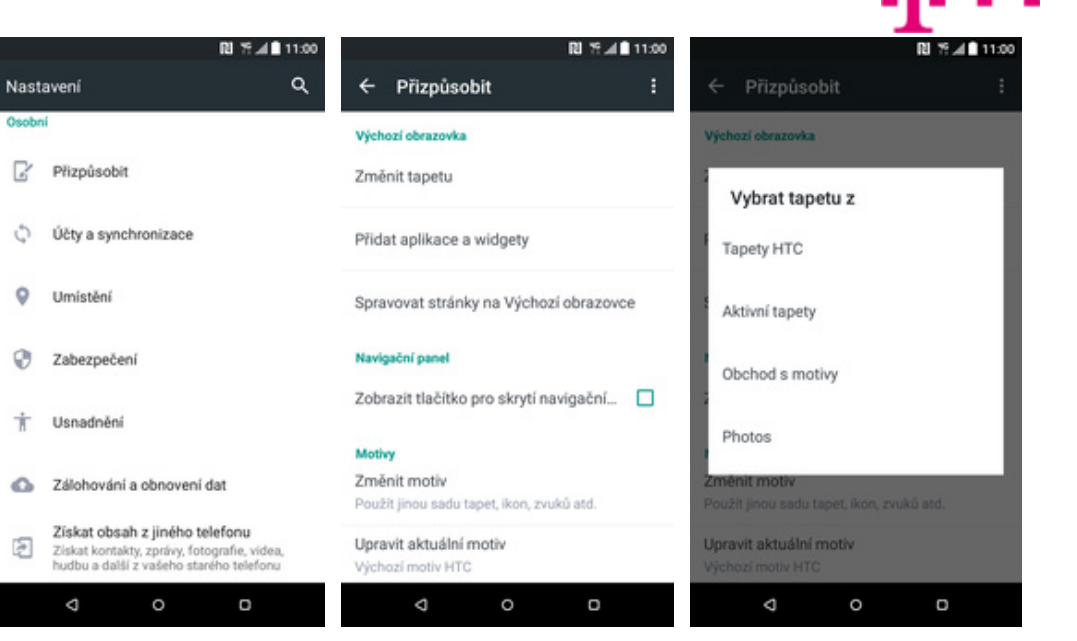

- 3. Dále zvolíte Změnit tapetu.
- 4. Vyberete třeba Tapety HTC.

#### Přidání ikony na plochu

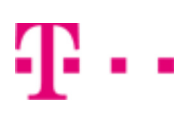

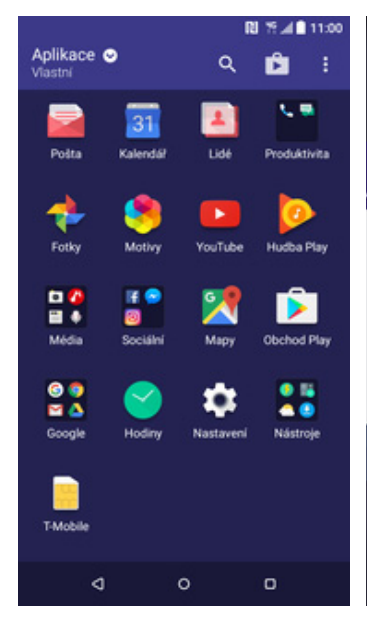

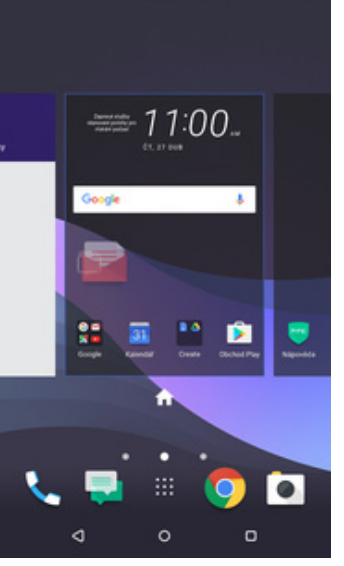

X Store

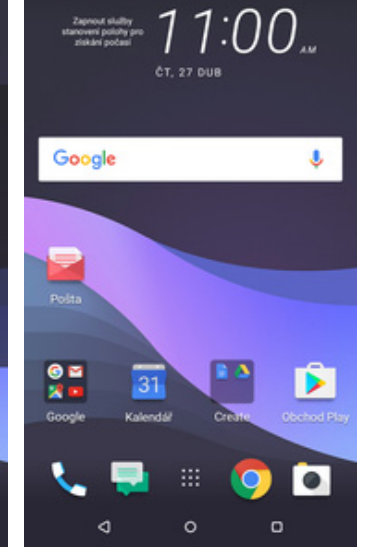

N 79 4 11:00

- V menu vyberete ikonu, kterou chcete mít k dispozici na úvodní obrazovce a přidržíte na ní prst.
- Telefon vás přenese na úvodní obrazovku. Tažením ikonu přemístíte na libovolné místo.
- Celou akci dokončíte tím, že ikonu přestanete držet.

#### Odebrání ikony z plochy

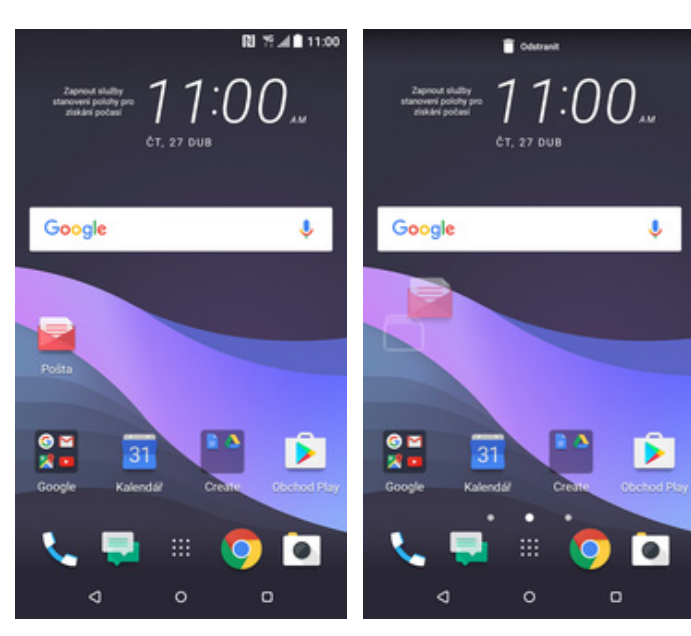

- 1. Přidržíte prst na ikoně, kterou chcete odebrat z plochy.
- Po chvíli s ní můžete volně pohybovat. Odstraníte jí přetažením na nápis Odstranit.

### Bluetooth - Zap./Vyp.

|                       |          | R         | 17.48    | 11:00 |         |                                       |                      | RI 19.4     | 11:00   |       |                                   |                      | ¥ RI 19.   | <b>⊿∎</b> 11:00 |
|-----------------------|----------|-----------|----------|-------|---------|---------------------------------------|----------------------|-------------|---------|-------|-----------------------------------|----------------------|------------|-----------------|
| Aplikace (<br>Vlastní | •        | ۹         | Ê        | :     | Nasta   | vení                                  |                      |             | ۹       | Nast  | avení                             |                      |            | ۹               |
|                       | 31       | 1         | <u>_</u> | •     | Bezdrát | ové připojení                         | a sitě               |             |         | Bezdr | itové připoje                     | ni a sitë            |            |                 |
| Pošta                 | Kalendáł | Lidé      | Produkt  | ivita | ¥       | Režim V let<br>Vypnuto                | adle                 |             |         | ¥     | Režim V I<br>Vypnuto              | etadle               |            | 0               |
| rotky                 | Motivy   | YouTube   | Hudbal   | ×ay   | ((1-    | Wi-Fi<br>Vypnuto                      |                      |             |         | ((t-  | Wi-Fi<br>Vypnuto                  |                      |            | ()              |
|                       | IF 🗢     | 2         | Ď        |       | *       | Bluetooth<br>Vypnuto                  |                      |             | 0       | *     | Bluetooth<br>Klepnéte p           | to výběr zaříze      | mi         | ۰               |
| Média                 | Sociální | Мару      | Obchod   | Play  | t4      | Mobilní dat<br>Připojeno              | а                    |             | ۰       | 14    | Mobilní d<br>Připojeno            | ata                  |            | ۰               |
| Google                | Hodiny   | Nastavení | Nástro   | Ne    | ⊡       | HTC Conne<br>Zvolte, kde m            | ect<br>sédia přehrát |             |         | Ŀ     | HTC Con<br>Zvolte, kde            | nect<br>média přehrá | t          |                 |
|                       |          |           |          |       | •••     | Další<br>Přenesená da<br>mobilní sítě | ata, NFC, Přip       | oojení USB, | Sdilení |       | Další<br>Přenesená<br>mobilní sit | data, NFC, Při       | pojení USB | , Sdílení       |
| T-Mobile              |          |           |          |       | Osobni  |                                       |                      |             |         | Osobr | á                                 |                      |            |                 |
| ۵                     |          | 0         | o        |       |         | 4                                     | 0                    | O           |         |       | ٩                                 | 0                    | O          |                 |
|                       |          |           |          |       |         |                                       |                      |             |         |       |                                   |                      |            |                 |

- 1. V menu stisknete ikonu Nastavení.
- 2. Bluetooth zapnete/vypnete stisknutím vypínače na konci řádku *Bluetooth*.

3. A je to! :)

2...

#### Bluetooth - párování telefonů

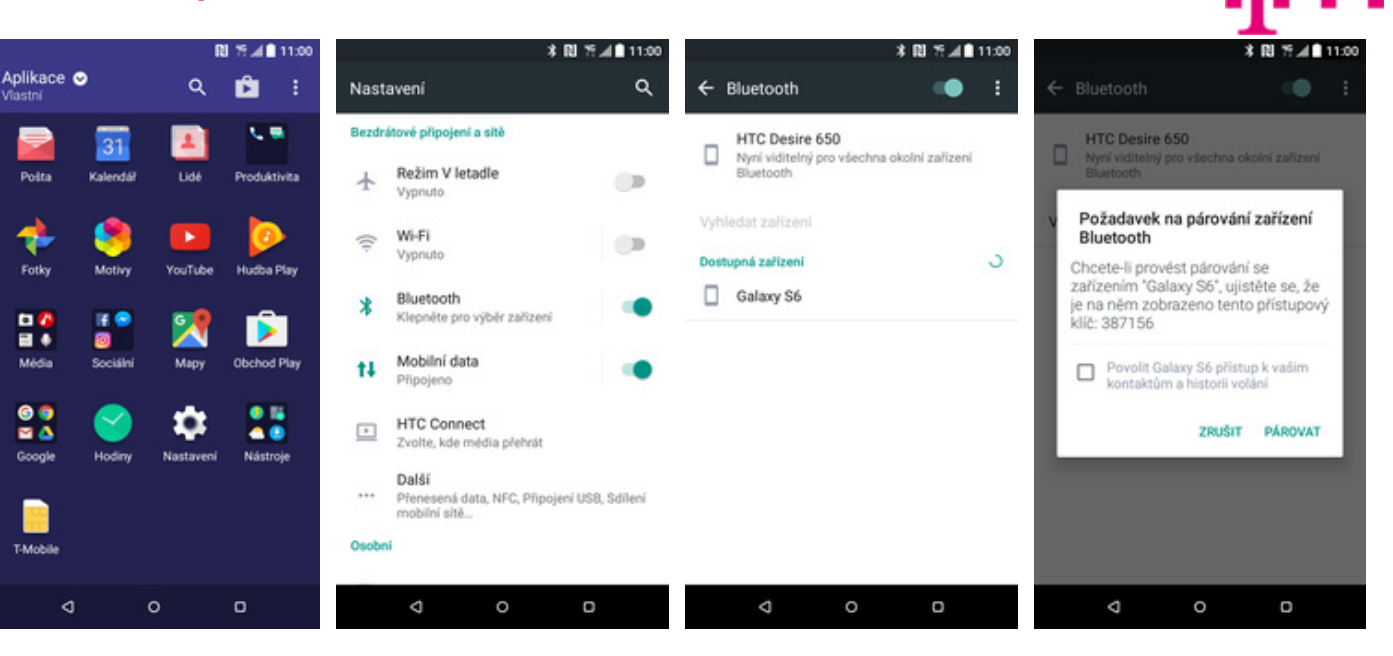

- **1.** V menu stisknete ikonu *Nastavení*.
- **2.** Zvolíte možnost *Bluetooth*.
- Telefon začne automaticky vyhledávat okolní zařízení. Ťuknutím na vybraný přístroj odešlete požadavek pro párování.
- Požadavek musí oba dva přístroje potvrdit stisknutím tlačítka Párovat.

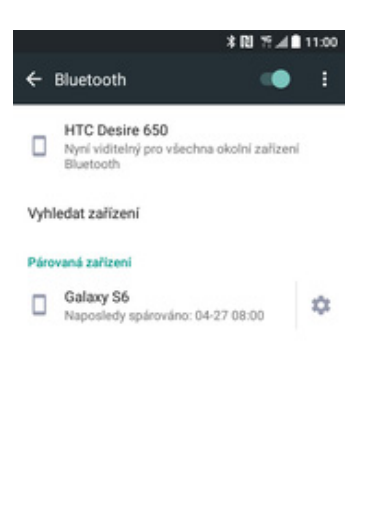

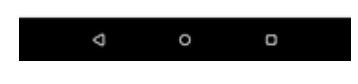

5. A je to za námi! :)

#### Bluetooth - odesílání obrázků

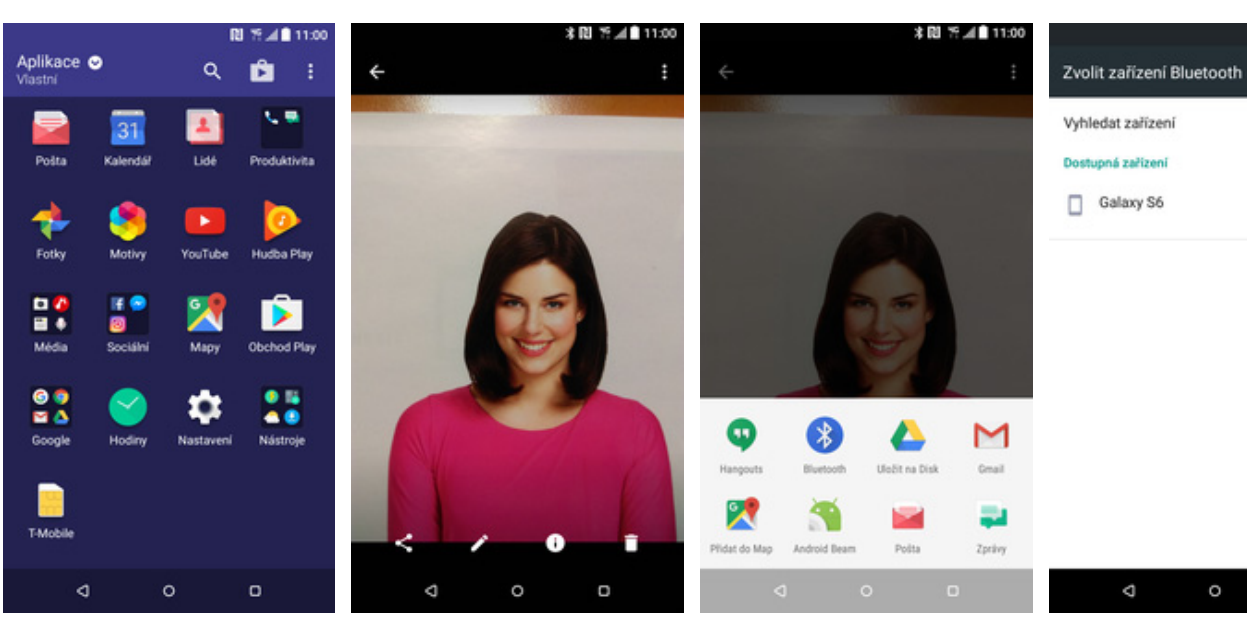

- **1.** V menu stisknete ikonu *Fotky.*
- Vyberete obrázek, který chcete odeslat a poté v dolní liště ťuknete na Sdílet.
- **3.** Zvolíte možnost *Bluetooth.*
- **4.** Váš telefon začne vyhledávat okolní zařízení se zapnutým Bluetooth. Ťuknete na jedno z nich a obrázek se začne odesílat.

¥ NI % ▲ 🛙 11:00

\$

#### **Budík**

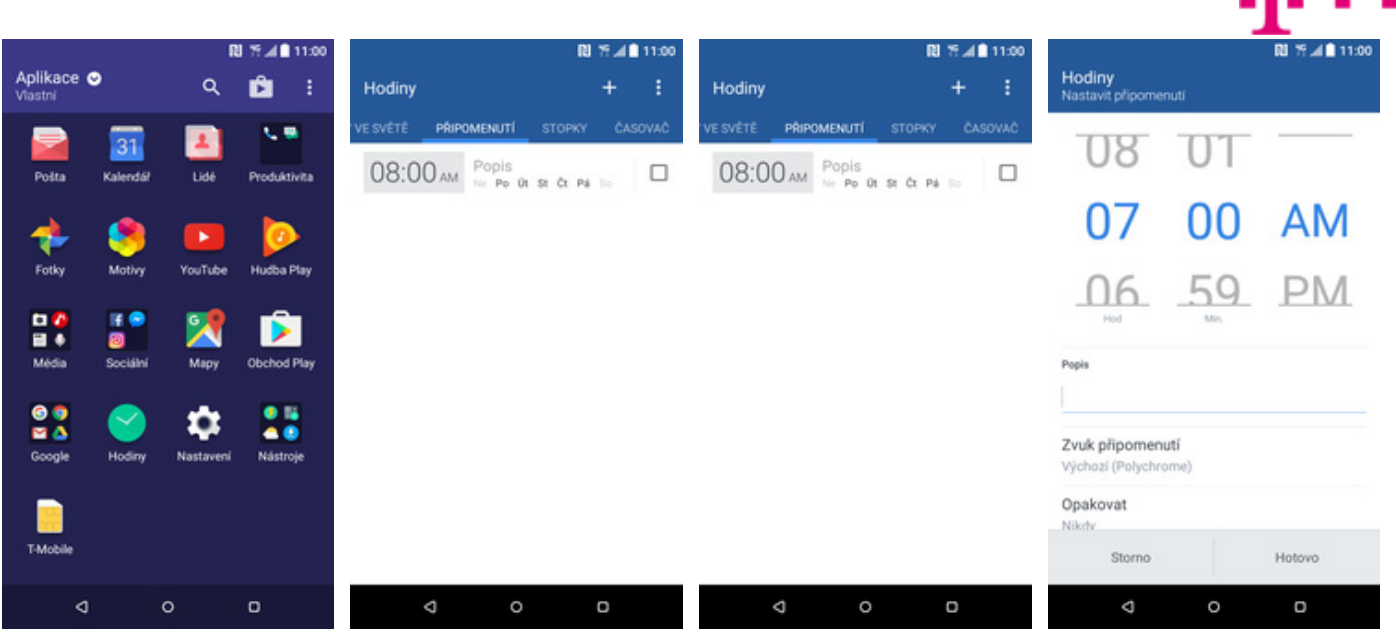

**1.** V menu stisknete ikonu *Hodiny*.

| 2 | Dále ťuknete na |  |
|---|-----------------|--|
|   | PŘIPOMENUTÍ.    |  |

- **3.** Nový budík přidáte ťuknutím na symbol +.
- Zvolíte čas a další volitelné možnosti. Vše dokončíte stisknutím tlačítka *Hotovo*.

|          |      |                   |    | N   | 0  | 79.4 | 11:00        |
|----------|------|-------------------|----|-----|----|------|--------------|
| Hodiny   |      |                   |    |     |    | +    |              |
| VE SVÊTÊ | PŘIP | DMENUTÍ           | s  | TOP | кY | ĊA   | SOVAĆ        |
| 08:00    | D AM | Popis<br>Ne Po Ot | 51 | ćτ  | Pá |      |              |
| 07:00    | D AM | Popis<br>Ne Po Ot |    |     | Pá |      | $\checkmark$ |

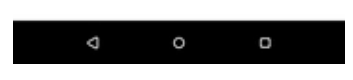

5. A je to! :)

#### Pevná volba

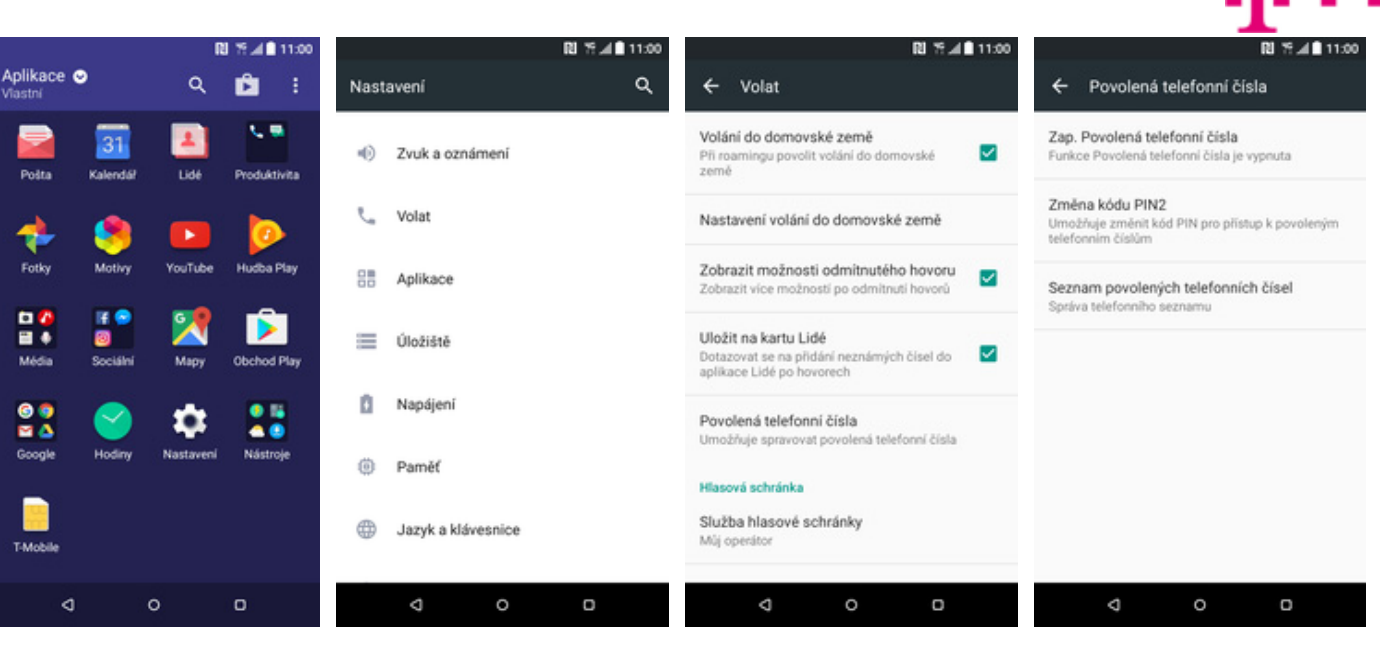

- 1. V menu stisknete ikonu Nastavení.
- 2. Zvolíte možnost Volat.
- **3.** Dále vyberete Povolená telefonní čísla.
- **4.** Poté zvolíte Zap. Povolená telefonní čísla.

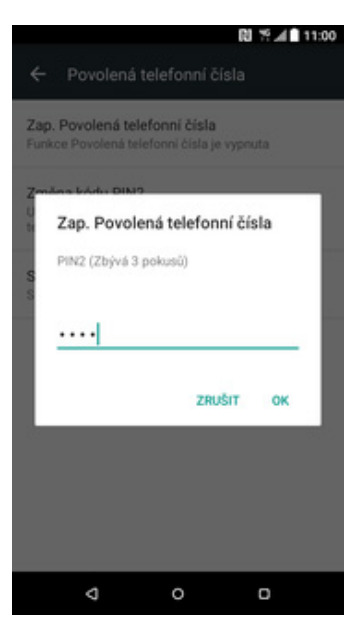

5. Nakonec zadáte PIN2.

#### Nastav. kontaktů v seznamu pevné volby

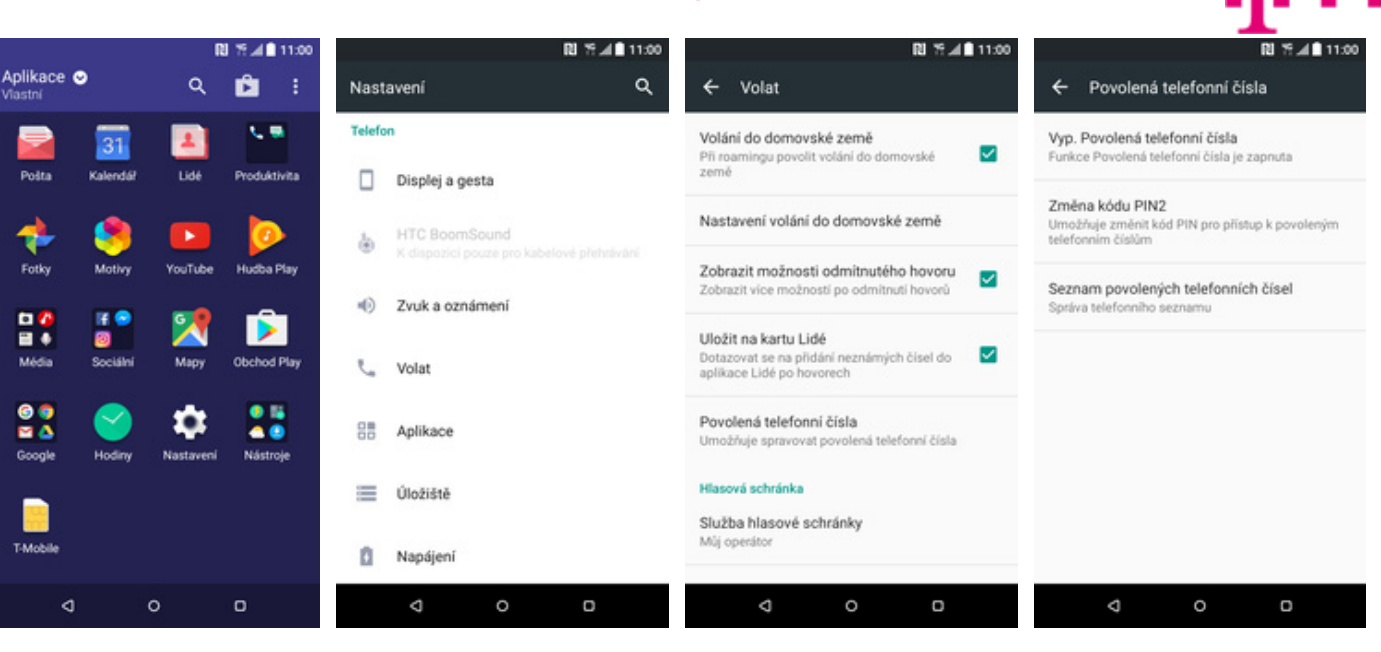

1. V menu stisknete ikonu *Nastavení*. 2. Zvolíte možnost Volat.

- **3.** Dále vyberete *Povolená telefonní čísla.*
- **4.** Poté zvolíte Seznam povolených telefonních čísel.

| RI 15 al ∎ 11:00<br>← Seznam pov Přidat kontakt | RI % ⊿∎ 11:00<br>← Přidat povolené telefonní číslo : | RU 19:⊿∎ 11:00<br>← Zadat kód PIN2 |
|-------------------------------------------------|------------------------------------------------------|------------------------------------|
|                                                 | Veronika<br>+420603603603<br>ицоžіт                  | ок                                 |
| Na kartě SIM nejsou žádné<br>kontakty.          |                                                      |                                    |
| 4 O D                                           | ⊲ ∘ □                                                | 4 O D                              |

- **5.** Stisknete *Možnosti* a zvolíte *Přidat kontakt.*
- 6. Vyplníte požadované údaje a stisknete tlačítko *Uložit*.
- 7. Nakonec zadáte PIN2.

#### Identifikace volajícího (CLIP/CLIR)

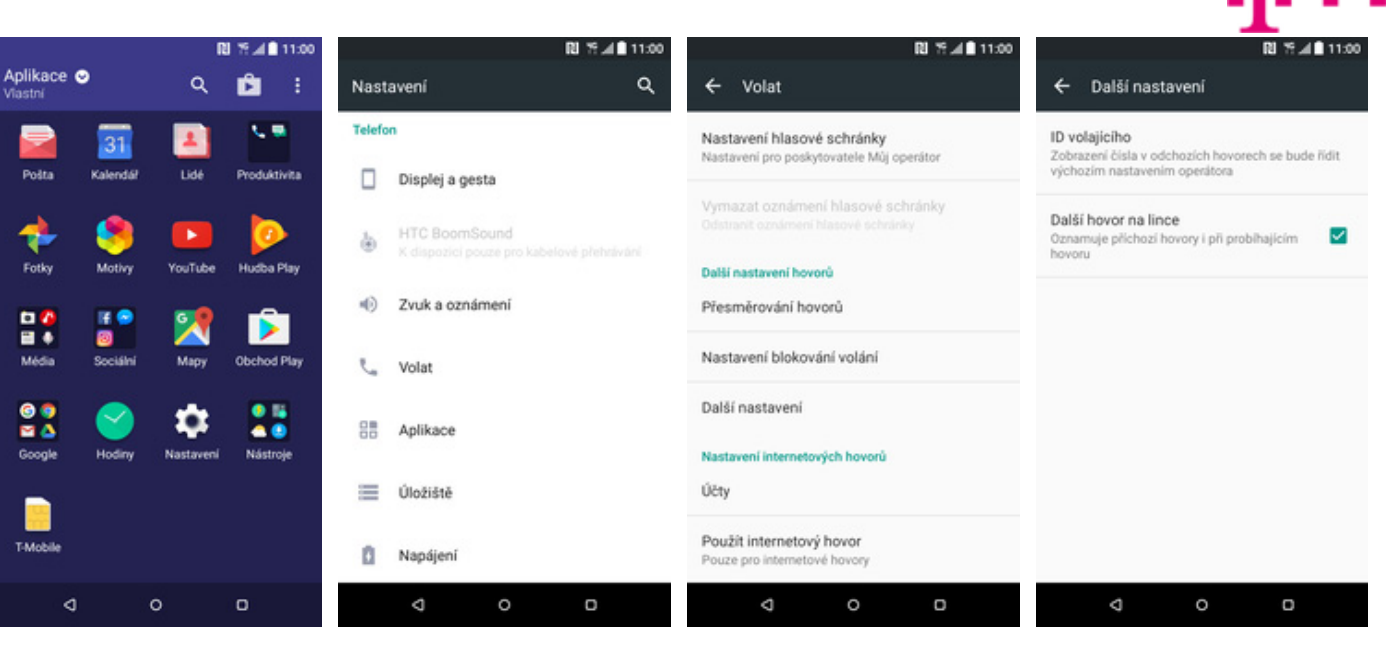

- 1. V menu stisknete ikonu Nastavení.
- 2. Zvolíte možnost Volat.
- 3. Dále vyberete Další nastavení.
- **4.** Poté zvolíte *ID* volajícího.

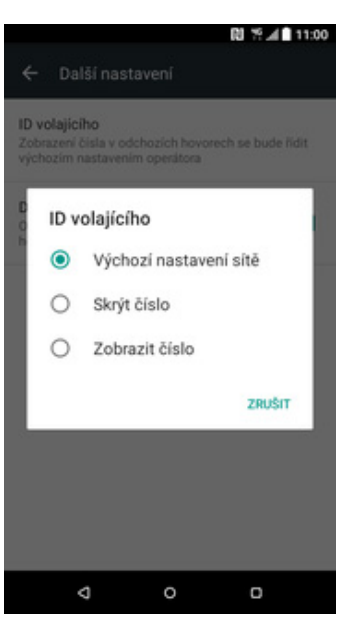

 Nakonec vyberete jednu z možností. Doporučujeme vybrat Výchozí nastavení sítě.